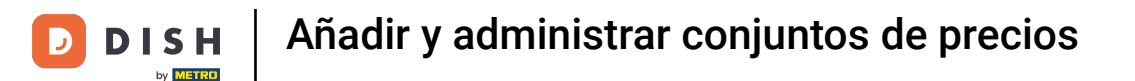

Bienvenido al panel de DISH POS. En este tutorial, le mostramos cómo añadir y gestionar conjuntos de precios. Primero, haga clic en Artículos.

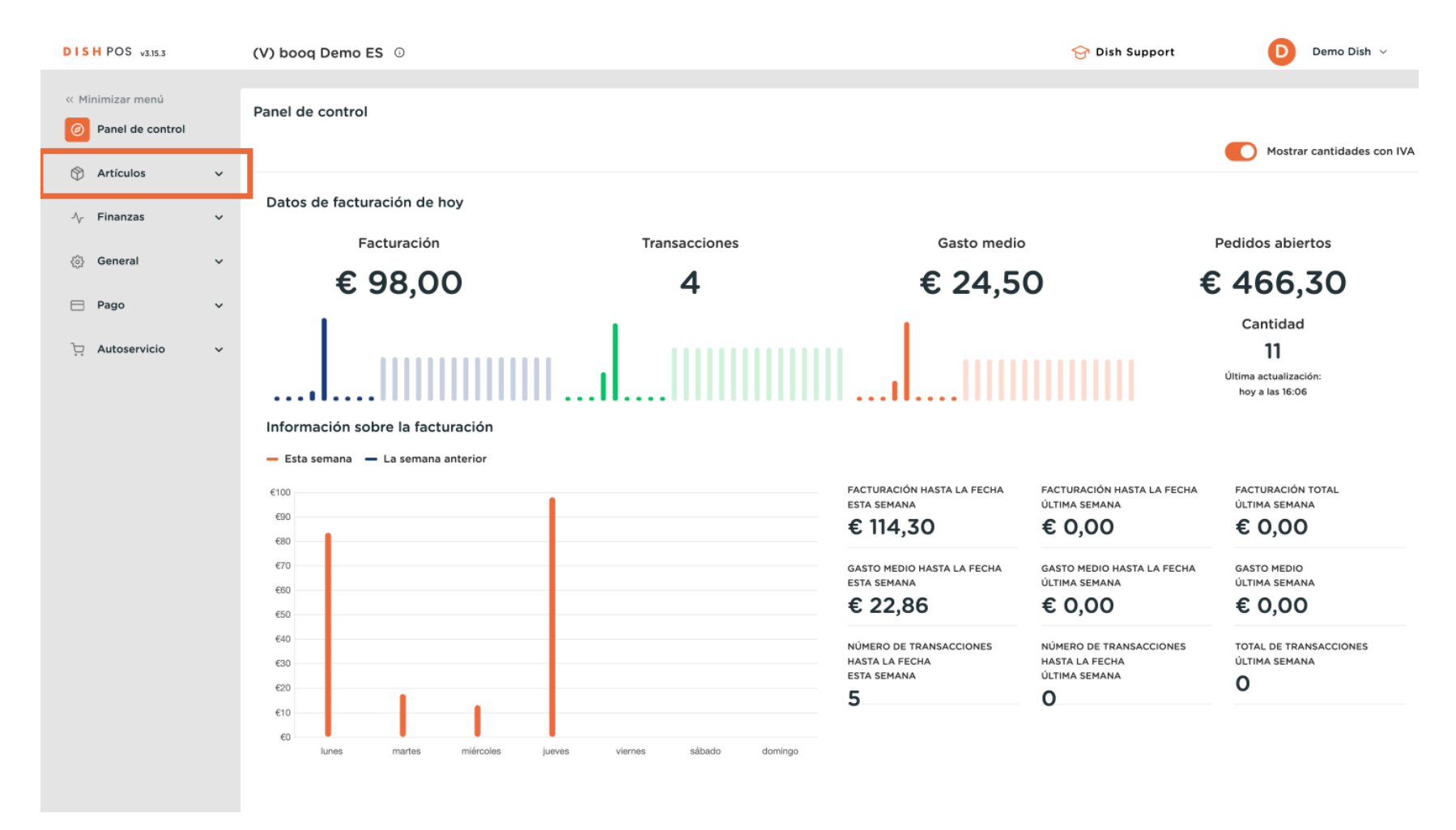

#### A continuación, vaya a Gestión de precios.

by METRO

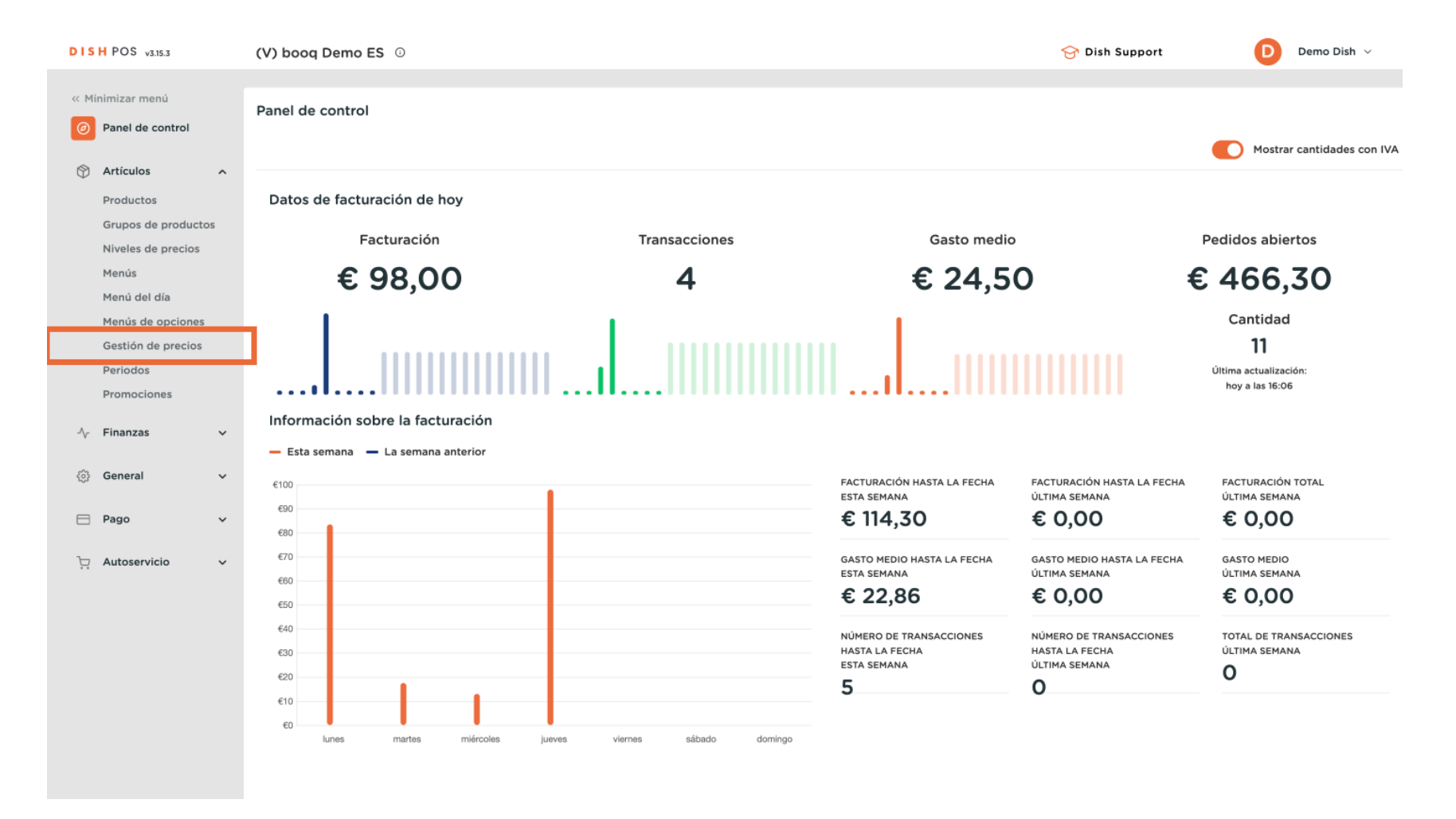

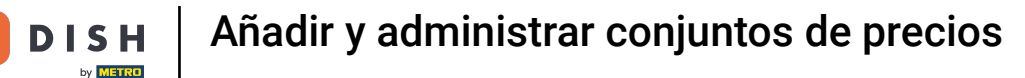

Ð

Ahora se encuentra en la vista general de sus conjuntos de reglas de precios. Para crear un nuevo conjunto de precios, haga clic en + Añadir grupo.

| DISH POS v3.15.3                        | (V) booq Demo ES 0                   |                                                     | 😚 Dish Support                    | Demo Dish 🗸               |
|-----------------------------------------|--------------------------------------|-----------------------------------------------------|-----------------------------------|---------------------------|
| 4 Minimin                               |                                      |                                                     |                                   |                           |
| « Minimizar menu                        | Gestión de precios                   |                                                     |                                   |                           |
| (e) Panel de control                    | Configuración de la norme de presies | Devices exercice                                    |                                   |                           |
| Artículos ^                             | configuración de la norma de precios | Revisar normas de precios                           |                                   |                           |
| Productos                               |                                      | Normas de precios para: Ubicación Ninguno y Cliente | Ninguno y Periodo (               | Ninguno                   |
| Grupos de productos                     |                                      | Hornas de precios para. Oblicación Aniguno V Chence | Periodo I                         | ¢.                        |
| Niveles de precios                      | Conjuntos de normas de precios       | + Añadir grupo Normas de precios en el grupo:       | Mostrar solo las filas configurad | las Mostrar 50 ∨Registros |
| Menús                                   |                                      | Precio Preci                                        | io                                | Nuevo                     |
| Menú del día                            | Happy hour                           | C i i ID C Todos C product C opció                  | a ≎ IVA ≎ precio ≎                | de la VIVA                |
| Gestión de precios                      |                                      |                                                     |                                   |                           |
| Periodos                                |                                      |                                                     |                                   |                           |
| Promociones                             |                                      |                                                     |                                   |                           |
| ∿ Finanzas 🗸                            |                                      |                                                     |                                   |                           |
| • • • • • • • • • • • • • • • • • • • • |                                      |                                                     |                                   |                           |
| රිටි General 🗸                          |                                      |                                                     |                                   |                           |
|                                         |                                      |                                                     |                                   |                           |
|                                         |                                      |                                                     |                                   |                           |
| े़ Autoservicio 🗸                       |                                      |                                                     |                                   |                           |
|                                         |                                      |                                                     |                                   |                           |
|                                         |                                      |                                                     |                                   |                           |
|                                         |                                      |                                                     |                                   |                           |
|                                         |                                      |                                                     |                                   |                           |
|                                         |                                      |                                                     |                                   |                           |
|                                         |                                      |                                                     |                                   |                           |
|                                         |                                      |                                                     |                                   |                           |
|                                         |                                      |                                                     |                                   |                           |

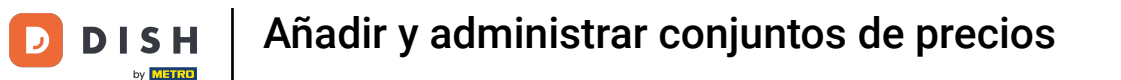

Se abrirá una nueva ventana en la que podrá añadir el nombre del nuevo conjunto. Para introducir el nombre, utilice el campo de texto correspondiente.

| DISH POS v3.15.3                                                                   | (V) booq Demo ES 💿                   |                   |                    | Añadir conjunto de<br>normas de precios | Añadir conjunto de normas de precios | cerrar 🛞 |
|------------------------------------------------------------------------------------|--------------------------------------|-------------------|--------------------|-----------------------------------------|--------------------------------------|----------|
| <ul> <li>Minimizar menú</li> <li>Panel de control</li> </ul>                       | Gestión de precios                   |                   |                    | Añadir conjunto de normas de precios    | Nombre                               |          |
| Artículos ^                                                                        | Configuración de la norma de precios | Revisar normas de | precios            |                                         |                                      |          |
| Productos<br>Grupos de productos                                                   |                                      | Normas de j       | precios para: Ubic |                                         |                                      |          |
| Niveles de precios<br>Menús                                                        | Conjuntos de normas de precios       | + Añadir grupo    | Normas de pre      |                                         |                                      |          |
| Menú del día<br>Menús de opciones<br>Gestión de precios<br>Periodos<br>Promociones | Happy hour                           | <i>/</i> ि ∰ K    | D 🗘 Todos          |                                         |                                      |          |
| ∿r Finanzas ♥                                                                      |                                      |                   |                    |                                         |                                      |          |
| ्रु General 🗸 🗸                                                                    |                                      |                   |                    |                                         |                                      |          |
| 🖻 Pago 🗸 🗸                                                                         |                                      |                   |                    |                                         |                                      |          |
| ဲ Autoservicio 🗸                                                                   |                                      |                   |                    |                                         |                                      |          |
|                                                                                    |                                      |                   |                    |                                         |                                      | Guardar  |

# A continuación, haga clic en Guardar para aplicar los cambios.

| DISH POS v3.15.3                                             | (V) booq Demo ES 💿                   |                |                         | Añadir conjunto de<br>normas de precios | Añadir conjunto de no | ormas de precios | CERRAR 🛞 |
|--------------------------------------------------------------|--------------------------------------|----------------|-------------------------|-----------------------------------------|-----------------------|------------------|----------|
| <ul> <li>Minimizar menú</li> <li>Panel de control</li> </ul> | Gestión de precios                   |                |                         | Añadir conjunto de normas<br>de precios | Nombre* Terraza       |                  |          |
| Artículos                                                    | Configuración de la norma de precios | Revisar normas | de precios              |                                         |                       |                  |          |
| Productos<br>Grupos de productos                             |                                      | Normas         | s de precios para: Ubio |                                         |                       |                  |          |
| Niveles de precios<br>Menús                                  | Conjuntos de normas de precios       | + Añadir grupo | Normas de pre           |                                         |                       |                  |          |
| Menú del día<br>Menús de opciones                            | Happy hour                           |                | ID 0 Todos              |                                         |                       |                  |          |
| Gestión de precios                                           |                                      |                |                         |                                         |                       |                  |          |
| Promociones                                                  |                                      |                |                         |                                         |                       |                  |          |
| -√ Finanzas 🗸 🗸                                              |                                      |                |                         |                                         |                       |                  |          |
| 🍪 General 🗸                                                  |                                      |                |                         |                                         |                       |                  |          |
| 🖻 Pago 🗸 🗸                                                   |                                      |                |                         |                                         |                       |                  |          |
| 는 Autoservicio 🗸                                             |                                      |                |                         |                                         |                       |                  |          |
|                                                              |                                      |                |                         |                                         |                       |                  |          |
|                                                              |                                      |                |                         |                                         |                       |                  |          |
|                                                              |                                      |                |                         |                                         |                       |                  |          |
|                                                              |                                      |                |                         |                                         |                       |                  | Guardar  |

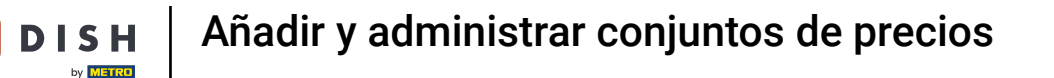

De vuelta en la vista general, seleccione su conjunto de reglas de precios para ajustar la configuración. Para asignar una ubicación/zona al conjunto de precios, utilice el menú desplegable correspondiente.

| DISH POS v3.15.3    | (V) booq Demo ES 🕕                   |                |         |                               |                                                                                                    | 😚 Dish Supp                       | ort Demo Dish 🗸                          |
|---------------------|--------------------------------------|----------------|---------|-------------------------------|----------------------------------------------------------------------------------------------------|-----------------------------------|------------------------------------------|
|                     |                                      |                |         |                               |                                                                                                    |                                   |                                          |
| « Minimizar menú    | Gestión de precios                   |                |         |                               |                                                                                                    |                                   |                                          |
| Panel de control    |                                      |                |         |                               |                                                                                                    |                                   |                                          |
| Artículos ^         | Configuración de la norma de precios | Revisar normas | de pre  | cios                          |                                                                                                    |                                   |                                          |
| Productos           |                                      |                |         |                               |                                                                                                    |                                   |                                          |
| Grupos de productos |                                      | Normas         | de prec | ios para: Ubicació            | Y                                                                                                    | ente Ninguno                      | V Periodo Ninguno V                      |
| Niveles de precios  | Conjuntos do normas do procios       |                | No      | rmas do procios on ol grupo:  | Torraza                                                                                                    | Mastras cala la                   | Blas senfiguradas Mostrar 50 v Degistros |
| Menús               | Conjuntos de normas de precios       | + Anadır grupo | INC     | ormas de precios en el grupo. | rerraza                                                                                                    | Mostrar solo la                   |                                          |
| Menú del día        | Happy hour                           | / 6 🖻          | ID 🗘    | Todos v                       | <pre>       del        produc        <sup>             </sup>             produc              <sup>              </sup></pre> | Precio<br>de la 0 IVA 0<br>opción | Nuevo<br>precio<br>de la<br>IVA          |
| Menús de opciones   | Terraza                              | 2 6 向          | #1      | Ostras Cada Uno               | to<br>€ 3,00                                                                                                    | 9% - Laag                         | opcion                                   |
| Gestión de precios  |                                      |                |         |                               |                                                                                                    |                                   |                                          |
| Periodos            |                                      |                | #2      | Ostras Por Pieza de Maracuyá  | € 3,50                                                                                                    | 9% - Laag                         |                                          |
| Fromociones         |                                      |                | #3      | Caviar (10gr.)                | € 29,50                                                                                                    | 9% - Laag                         |                                          |
| √y Finanzas 🗸 🗸     |                                      |                | #4      | Iberico (100gr.)              | € 15,00                                                                                                    | 9% - Laag                         |                                          |
| ද්ටු General 🗸 🗸    |                                      |                | #5      | Steak Tartar                  | € 13,50                                                                                                    | 9% - Laag                         |                                          |
|                     |                                      |                | #6      | Foie Gras de Pato             | € 18 50                                                                                                    | 9% - Laag                         |                                          |
| 💾 Pago 🗸 🗸          |                                      |                |         |                               | 0 10,00                                                                                                    | 570 Eddy                          |                                          |
| 📜 Autoservicio 🗸    |                                      |                | #7      | Pulpo                         | € 14,00                                                                                                    | 9% - Laag                         |                                          |
|                     |                                      |                | #8      | Mollejas de Ternera           | € 17,50                                                                                                    | 9% - Laag                         |                                          |
|                     |                                      |                | #9      | Espárragos Verdes             | € 11,50                                                                                                    | 9% - Laag                         |                                          |
|                     |                                      |                | #10     | Sopa de Langosta              | € 13,50                                                                                                    | 9% - Laag                         |                                          |
|                     |                                      |                | #11     | Salmón Crudo Marinado         | € 12,00                                                                                                    | 9% - Laag                         |                                          |
|                     |                                      |                | #12     | Burrata                       | € 10,00                                                                                                    | 9% - Laag                         |                                          |
|                     |                                      |                | #13     | Ensalada César Clásica        | € 9,00                                                                                                    | 9% - Laag                         |                                          |
|                     |                                      |                |         |                               | « «                                                                                                    | 1 2 3 4 > >>                      |                                          |

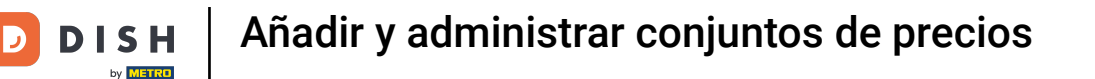

Puede vincular un conjunto de precios a un cliente, cuando se selecciona el cliente en la caja se activa el conjunto de precios. Para seleccionar un cliente, utilice el menú desplegable correspondiente.

| DIS         | H POS v3.15.3                               |         | (V) booq Demo ES 💿                   |                    |                                                              |                                                                                                    |                                                                                                    | 😚 Dish Support                                                                                                    | Demo Dish 🗸                         |  |  |
|-------------|---------------------------------------------|---------|--------------------------------------|--------------------|--------------------------------------------------------------|----------------------------------------------------------------------------------------------------|----------------------------------------------------------------------------------------------------|----------------------------------------------------------------------------------------------------|-------------------------------------|--|--|
|             |                                             |         |                                      |                    |                                                              |                                                                                                    |                                                                                                    |                                                                                                    |                                     |  |  |
| « Mi        | nimizar menú                                |         | Gestión de precios                   |                    |                                                              |                                                                                                    |                                                                                                    |                                                                                                    |                                     |  |  |
| Ø           | Panel de control                            |         |                                      |                    |                                                              |                                                                                                    |                                                                                                    |                                                                                                    |                                     |  |  |
| ଚ           | Artículos                                   | ~       | Configuración de la norma de precios | Revisar normas     | de prec                                                      | lios                                                                                                    |                                                                                                    |                                                                                                    |                                     |  |  |
|             | Productos                                   |         |                                      |                    |                                                              |                                                                                                    |                                                                                                    |                                                                                                    |                                     |  |  |
|             | Grupos de producto                          | s       | Actualizar grupo Restaurar grupo     | Normas             | de precie                                                    | os para: Ubicación Terraza                                                                                                    | ✓ Client                                                                                                    | linguno 🗸                                                                                                    | leriodo Ninguno 🗸                   |  |  |
|             | Niveles de precios                          |         | Conjuntos do normas do procios       | . A Feedla environ | No                                                           | rmas do procios on ol grupo                                                                                                    | Mostrar solo las filas configuradas - Mostrar 50 VR                                                                                                    |                                                                                                    |                                     |  |  |
|             | Menús                                       |         | Conjuntos de normas de precios       | + Anadir grupo     | NO                                                           | rinas de precios en el grupo                                                                                                    |                                                                                                    | Mostrar solo las fil                                                                                                    |                                     |  |  |
|             | Menú del día                                |         | Happy hour                           | ∥ 6 ₫              | ID 🗘                                                         | Todos v                                                                                                    | <ul> <li>del</li></ul>                                                                                                    | ¢ IVA ≎                                                                                                    | Nuevo o precio o Nuevo o de la VIVA |  |  |
|             | Menús de opciones                           |         | Terraza                              | ∥ 6 ₪              | #1                                                           | Ostras Cada Uno                                                                                                    | € 3,00                                                                                                    | 9% - Laag                                                                                                    | opcion                              |  |  |
|             | Gestión de precios                          |         |                                      |                    |                                                              |                                                                                                    |                                                                                                    |                                                                                                    |                                     |  |  |
|             | Promociones                                 |         |                                      |                    | #2                                                           | Ostras Por Pieza de Maracuya                                                                                                    | € 3,50                                                                                                    | 9% - Laag                                                                                                    |                                     |  |  |
|             | FIORIOCIONES                                |         |                                      |                    | #3                                                           | Caviar (10gr.)                                                                                                    | € 29,50                                                                                                    | 9% - Laag                                                                                                    |                                     |  |  |
| $\sim$      | Finanzas                                    | ~       |                                      |                    | #4                                                           | Iberico (100gr.)                                                                                                    | € 15,00                                                                                                    | 9% - Laag                                                                                                    |                                     |  |  |
| 63          | General                                     | ~       |                                      |                    | #5                                                           | Stopk Tartar                                                                                                    | £ 17 EO                                                                                                    | 0% - L 220                                                                                                    |                                     |  |  |
| ιώ          |                                             |         |                                      |                    | #5                                                           | Steak lartar                                                                                                    | € 13,50                                                                                                    | 9% - Laag                                                                                                    |                                     |  |  |
|             | Pago                                        | ~       |                                      |                    | #6                                                           | Foie Gras de Pato                                                                                                    | € 18,50                                                                                                    | 9% - Laag                                                                                                    |                                     |  |  |
| Ъ           | Autonomicio                                 |         |                                      |                    | #7                                                           | Pulpo                                                                                                    | € 14,00                                                                                                    | 9% - Laag                                                                                                    |                                     |  |  |
| ų           | Autoservicio                                | ~       |                                      |                    | #8                                                           | Molleias de Ternera                                                                                                    | € 17.50                                                                                                    | 9% - Laag                                                                                                    |                                     |  |  |
|             |                                             |         |                                      |                    |                                                              |                                                                                                    | 0 11,00                                                                                                    |                                                                                                    |                                     |  |  |
|             |                                             |         |                                      |                    | #9                                                           | Espárragos Verdes                                                                                                    | € 11,50                                                                                                    | 9% - Laag                                                                                                    |                                     |  |  |
|             |                                             |         |                                      |                    | #10                                                          | Sopa de Langosta                                                                                                    | € 13,50                                                                                                    | 9% - Laag                                                                                                    |                                     |  |  |
|             |                                             |         |                                      |                    | #11                                                          | Salmón Crudo Marinado                                                                                                    | € 12,00                                                                                                    | 9% - Laag                                                                                                    |                                     |  |  |
|             |                                             |         |                                      |                    | #12                                                          | Burrata                                                                                                    | € 10,00                                                                                                    | 9% - Laag                                                                                                    |                                     |  |  |
|             |                                             |         |                                      |                    | #13                                                          | Encalada Cócar Clácica                                                                                                    | £ 9.00                                                                                                    | 0% - 1 220                                                                                                    |                                     |  |  |
|             |                                             |         |                                      |                    |                                                              |                                                                                                    | « < 1 2                                                                                                    | 3 4 > »                                                                                                    |                                     |  |  |
| ~<br>⊕<br>₽ | Finanzas<br>General<br>Pago<br>Autoservicio | > > > > |                                      |                    | #4<br>#5<br>#6<br>#7<br>#8<br>#9<br>#10<br>#11<br>#11<br>#12 | Iberico (100gr.)         Steak Tartar         Foie Gras de Pato         Pulpo         Mollejas de Ternera         Espárragos Verdes         Sopa de Langosta         Salmón Crudo Marinado         Burrata | <ul> <li>€ 15,00</li> <li>€ 13,50</li> <li>€ 13,50</li> <li>€ 14,00</li> <li>€ 17,50</li> <li>€ 17,50</li> <li>€ 10,00</li> <li>€ 10,00</li> <li>€ 9,000</li> <li>€ 9,000</li> <li>€ 9,000</li> <li>€ 9,000</li> <li>€ 1 2</li> </ul> | 9% - Laag<br>9% - Laag<br>9% - Laag<br>9% - Laag<br>9% - Laag<br>9% - Laag<br>9% - Laag<br>9% - Laag<br>9% - Laag<br>3 4 > >> |                                     |  |  |

Ð

D

DISH

by METRO

También puede vincular un conjunto de precios a un periodo determinado. Para ello, utilice el menú desplegable correspondiente.

| DISH POS v3.15.3                        | (V) booq Demo ES 💿                                 |            |                                 |                                                                  | 😚 Dish Support               | Demo Dish 🗸                                 |
|-----------------------------------------|----------------------------------------------------|------------|---------------------------------|------------------------------------------------------------------|------------------------------|---------------------------------------------|
| « Minimizar menú  ② Panel de control    | Gestión de precios                                 |            |                                 |                                                                  |                              |                                             |
| Artículos 🔨                             | Configuración de la norma de precios Revisar norma | s de prec  | cios                            |                                                                  |                              |                                             |
| Productos<br>Grupos de productos        | Actualizar grupo Restaurar grupo Norma             | s de preci | ios para: Ubicación Terraza     | ∽ Cliente                                                        | Ninguno V Period             | Ninguno                                     |
| Niveles de precios<br>Menús             | Conjuntos de normas de precios + Añadir grupo      | No         | ormas de precios en el grupo: T | erraza                                                           | Mostrar solo las filas confi | <b>guradas</b> Mostrar <b>50</b> ∨Registros |
| Menú del día                            | Happy hour                                         | ID 🗘       | Todos 🗸                         | <ul> <li>⇒ produc</li> <li>⇒ produc</li> <li>⇒ opción</li> </ul> | ≎ IVA ≎ Nuev<br>prec         | vo o precio o Nuevo o<br>io o de la o IVA   |
| Menús de opciones<br>Gestión de precios | Terraza 🧷 🗘 🗓                                      | #1         | Ostras Cada Uno                 | € 3,00                                                           | 9% - Laag                    | obcion                                      |
| Periodos                                |                                                    | #2         | Ostras Por Pieza de Maracuyá    | € 3,50                                                           | 9% - Laag                    |                                             |
| Promociones                             |                                                    | #3         | Caviar (10gr.)                  | € 29,50                                                          | 9% - Laag                    |                                             |
| √ Finanzas ✓                            |                                                    | #4         | Iberico (100gr.)                | € 15.00                                                          | 9% - Laag                    |                                             |
| 😚 General 🗸                             |                                                    | #5         | Stoak Tartar                    | £ 13 50                                                          | 9% - 1 220                   |                                             |
| office.                                 |                                                    | #5         |                                 | 0 10 50                                                          | 5% - Loog                    |                                             |
| E Pago v                                |                                                    | #6         | Foie Gras de Pato               | € 18,50                                                          | 9% - Laag                    |                                             |
| 📜 Autoservicio 🗸                        |                                                    | #7         | Pulpo                           | € 14,00                                                          | 9% - Laag                    |                                             |
|                                         |                                                    | #8         | Mollejas de Ternera             | € 17,50                                                          | 9% - Laag                    |                                             |
|                                         |                                                    | #9         | Espárragos Verdes               | € 11,50                                                          | 9% - Laag                    |                                             |
|                                         |                                                    | #10        | Sopa de Langosta                | € 13,50                                                          | 9% - Laag                    |                                             |
|                                         |                                                    | #11        | Salmón Crudo Marinado           | € 12,00                                                          | 9% - Laag                    |                                             |
|                                         |                                                    | #12        | Burrata                         | € 10,00                                                          | 9% - Laag                    |                                             |
|                                         |                                                    | #13        | Encalada Cócar Clácica          | £ 9.00                                                           | 9%-1220                      |                                             |
|                                         |                                                    |            |                                 | « < 1 2                                                          | 3 4 > >>                     |                                             |

Para filtrar a continuación los productos a los que desea asignar un nuevo conjunto de precios, utilice el menú desplegable de grupos de productos.

| DISH POS v3.15.3                                                                | (V) booq Demo ES 💿                                                      |             |                              |                               | 😚 Dish Support               | Demo Dish 🗸                     |
|---------------------------------------------------------------------------------|-------------------------------------------------------------------------|-------------|------------------------------|-------------------------------|------------------------------|---------------------------------|
| <ul> <li>Minimizar menú</li> <li>Panel de control</li> <li>Artículos</li> </ul> | Gestión de precios<br>Configuración de la norma de precios Revisar norm | as de pre   | cios                         |                               |                              |                                 |
| Productos<br>Grupos de productos                                                | Actualizar grupo Restaurar grupo Norr                                   | nas de prec | cios para: Ubicación Terraza | <ul> <li>✓ Cliente</li> </ul> | Ninguno V Period             | o Ninguno V                     |
| Niveles de precios<br>Menús                                                     | Conjuntos de normas de precios + Añadir grup                            | o No        | ormas de precios en el grupo | o: Terraza                    | Mostrar solo las filas confi | guradas Mostrar 50 ∨Registros   |
| Menú del día                                                                    | Happy hour                                                              | ) ID 🗘      | Todos v                      |                               | ≎ IVA ≎ Nuev<br>prec         | o c precio Nuevo<br>de la IVA c |
| Menús de opciones<br>Gestión de precios                                         | Terraza 🖉 🕞 🖞                                                           | j #1        | Ostras Cada Uno              | € 3,00                        | 9% - Laag                    | apcion                          |
| Periodos                                                                        |                                                                         | #2          | Ostras Por Pieza de Maracuyá | € 3,50                        | 9% - Laag                    |                                 |
| Promociones                                                                     |                                                                         | #3          | Caviar (10gr.)               | € 29,50                       | 9% - Laag                    |                                 |
| √ Finanzas ✓                                                                    |                                                                         | #4          | Iberico (100gr.)             | € 15,00                       | 9% - Laag                    |                                 |
| ද්රූ General 🗸                                                                  |                                                                         | #5          | Steak Tartar                 | € 13,50                       | 9% - Laag                    |                                 |
| 🖻 Pago 🗸 🗸                                                                      |                                                                         | #6          | Foie Gras de Pato            | € 18,50                       | 9% - Laag                    |                                 |
| 📜 Autoservicio 🗸                                                                |                                                                         | #7          | Pulpo                        | € 14,00                       | 9% - Laag                    |                                 |
|                                                                                 |                                                                         | #8          | Mollejas de Ternera          | € 17,50                       | 9% - Laag                    |                                 |
|                                                                                 |                                                                         | #9          | Espárragos Verdes            | € 11,50                       | 9% - Laag                    |                                 |
|                                                                                 |                                                                         | #10         | Sopa de Langosta             | € 13,50                       | 9% - Laag                    |                                 |
|                                                                                 |                                                                         | #11         | Salmón Crudo Marinado        | € 12,00                       | 9% - Laag                    |                                 |
|                                                                                 |                                                                         | #12         | Burrata                      | € 10,00                       | 9% - Laag                    |                                 |
|                                                                                 |                                                                         | #13         | Encalada Cócar Clácica       | £900<br><< < 1 2              | 3 4 > >>                     |                                 |
|                                                                                 |                                                                         |             |                              |                               |                              |                                 |

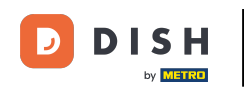

Una vez establecidas las reglas de precios y filtrados para su grupo de productos, puede empezar a introducir los nuevos precios. Para ello, utilice el campo correspondiente del producto en la columna Nuevo precio.

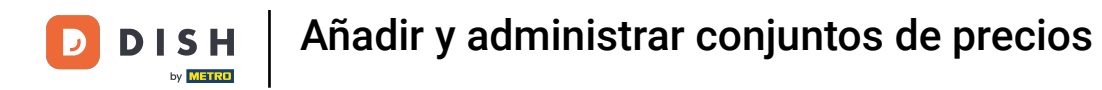

| DISH POS v3.15.3                        | (V) booq Demo ES 0                                 |                                                      |                                                           |
|-----------------------------------------|----------------------------------------------------|------------------------------------------------------|-----------------------------------------------------------|
| « Minimizar menú<br>@ Panel de control  | Gestión de precios                                 |                                                      |                                                           |
| Artículos 🔨                             | Configuración de la norma de precios Revisar norma | s de precios                                         |                                                           |
| Productos<br>Grupos de productos        | Actualizar grupo Restaurar grupo Norma             | is de precios para: Ubicación Terraza V Cliente Ning | guno V Periodo Ninguno V                                  |
| Niveles de precios<br>Menús             | Conjuntos de normas de precios + Añadir grupo      | Normas de precios en el grupo: Terraza               | Mostrar solo las filas configuradas Mostrar 50 vRegistros |
| Menú del día                            | Happy hour                                         | ID ≎ Vinos ✓ ≎ del ≎ opción opción                   | IVA 0 Nuevo Nuevo Nuevo<br>precio de la 0 IVA 0           |
| Menús de opciones<br>Gestión de precios | Terraza 🧷 🕞 🗓                                      | #127 Copa de Vino Blanco € 3,50                      | 21% - Hoog                                                |
| Periodos                                |                                                    | #128 Jarra de Vino Blanco € 7,50                     | 21% - Hoog                                                |
| Promociones                             |                                                    | #129 Botella de Vino Blanco € 19,95                  | 21% - Hoog                                                |
| √ Finanzas ✓                            |                                                    | #130 Copa de Vino Tinto © 3,50                       | 21% - Hoog                                                |
| බ General V                             |                                                    | #131 Jarra de Vino Tinto © 7,50                      | 21% - Hoog                                                |
| 🖻 Pago 🗸 🗸                              |                                                    | #132 Botella de Vino Tinto € 19,95                   | 21% - Hoog                                                |
| 🗁 Autoservicio 🗸 🗸                      |                                                    | #133 Copa de Vino Rosado © 3,50                      | 21% - Hoog                                                |
|                                         |                                                    | #134 Decantador de Vino Rosado € 7,50                | 21% - Hoog                                                |
|                                         |                                                    | #135 Botella de Vino Rosado € 19,95                  | 21% - Hoog                                                |
|                                         |                                                    |                                                      |                                                           |
|                                         |                                                    |                                                      |                                                           |
|                                         |                                                    |                                                      |                                                           |

« < 1 > »

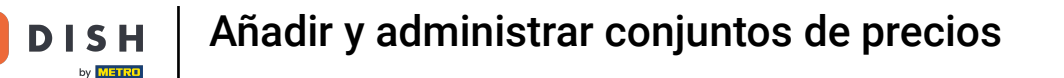

Si un artículo tiene precios de opción, también puede asignar nuevos precios de opción. Solo tiene que utilizar el campo correspondiente del producto en la columna Nuevo precio de opción.

| DISH POS v3.15.3                                                                                   | (V) booq Demo ES 💿                                                                                                  |                                        | 😚 Dish Support 🛛 🚺 Demo Dish 🗸                              |                                    |  |  |
|----------------------------------------------------------------------------------------------------|----------------------------------------------------------------------------------------------------|----------------------------------------|-------------------------------------------------------------|------------------------------------|--|--|
| <ul> <li>Minimizar menú</li> <li>Panel de control</li> <li>Artículos</li> <li>Productos</li> </ul> | Gestión de precios<br>Configuración de la norma de precios Revisar norma:<br>Actualizar grupo Restaurar grupo Norma | s de precios                           | v Cliente Ningung v Peri                                    | nde Ningung                        |  |  |
| Grupos de productos<br>Niveles de precios<br>Menús                                                 | Conjuntos de normas de precios + Añadir grupo                                                                       | Normas de precios en el grupo: Terraza | Mostrar solo las filas con                                  | ifiguradas Mostrar 50 ×Registros   |  |  |
| Menú del día                                                                                       | Happy hour                                                                                                    | ID  Vinos  v  prod                     | lcio Precio Ni<br>del oci de la ≎ IVA ≎ Ni<br>Juct opción P | uevo precio Nuevo recio de la VIVA |  |  |
| Menús de opciones<br>Gestión de precios                                                            | Terraza 🧷 🕞 🗊                                                                                                    | #127 Copa de Vino Blanco €             | 3,50 21% - Hoog                                             | € 2,50 21% - Hoog                  |  |  |
| Periodos                                                                                           |                                                                                                    | #128 Jarra de Vino Blanco 🔮            | £ 7,50 21% - Hoog                                           |                                    |  |  |
| Promociones                                                                                        |                                                                                                    | #129 Botella de Vino Blanco €          | 19,95 21% - Hoog                                            |                                    |  |  |
| -\∕r Finanzas ✓                                                                                    |                                                                                                    | #130 Copa de Vino Tinto C              | t 3,50 21% - Hoog                                           |                                    |  |  |
| ୍ଦିତି General 🗸                                                                                    |                                                                                                    | #131 Jarra de Vino Tinto               | ε 7,50 21% - Hoog                                           |                                    |  |  |
| 🖻 Pago 🗸 🗸                                                                                         |                                                                                                    | #132 Botella de Vino Tinto €           | 19,95 21% - Hoog                                            |                                    |  |  |
| Ъ. Autoservicio ∽                                                                                  |                                                                                                    | #133 Copa de Vino Rosado €             | 23,50 21% - Hoog                                            |                                    |  |  |
|                                                                                                    |                                                                                                    | #134 Decantador de Vino Rosado €       | € 7,50 21% - Hoog                                           |                                    |  |  |
|                                                                                                    |                                                                                                    | #135 Botella de Vino Rosado €          | 19,95 21% - Hoog                                            |                                    |  |  |
|                                                                                                    |                                                                                                    |                                        |                                                             |                                    |  |  |

Si es necesario cambiar el IVA a través de la regla de precios establecida, entonces cambie el IVA utilizando el campo respectivo del producto bajo la columna Nuevo IVA.

| DISH POS v3.15.3                                      | (V) booq Demo ES 💿                                         |                |                                     | ଟ                                                 | Dish Support                     | Demo Dish 🗸                |
|-------------------------------------------------------|------------------------------------------------------------|----------------|-------------------------------------|---------------------------------------------------|----------------------------------|----------------------------|
| « Minimizar menú     Ø Panel de control     Artículos | Gestión de precios<br>Configuración de la norma de precios | Revisar normas | de precios                          |                                                   |                                  |                            |
| Productos<br>Grupos de productos                      | Actualizar grupo Restaurar grupo                           | Normas         | ✓ Cliente Ninguno ✓ Periodo Ninguno |                                                   |                                  |                            |
| Niveles de precios<br>Menús                           | Conjuntos de normas de precios                             | + Añadir grupo | Normas de precios en el grupo: Te   | erraza 💽 M                                        | lostrar solo las filas configura | adas Mostrar 50 ∨Registros |
| Menú del día                                          | Happy hour                                                 | ∥ ∿ ⊡          | ID 0 Vinos 🗸 0                      | Precio<br>del ≎ Precio<br>product ≎ de la ≎ IVA 3 | Nuevo<br>precio                  |                            |
| Menús de opciones<br>Gestión de precios               | Terraza                                                    | 2 G ti         | #127 Copa de Vino Blanco            | € 3,50 21% -                                      | Hoog ⊞ € 2,5                     | i0 21% - Hoog              |
| Periodos                                              |                                                            |                | #128 Jarra de Vino Blanco           | € 7,50 21% -                                      | Hoog                             |                            |
| Promociones                                           |                                                            |                | #129 Botella de Vino Blanco         | € 19,95 21% -                                     | Hoog                             |                            |
| $\sim$ Finanzas $\checkmark$                          |                                                            |                | #130 Copa de Vino Tinto             | € 3,50 21% -                                      | Hoog                             |                            |
| ୍ଦ୍ତି General 🗸                                       |                                                            |                | #131 Jarra de Vino Tinto            | € 7,50 21% -                                      | Hoog                             |                            |
| 🗖 Pago 🗸 🗸                                            |                                                            |                | #132 Botella de Vino Tinto          | € 19,95 21% -                                     | Hoog                             |                            |
| The Autocomicio                                       |                                                            |                | #133 Copa de Vino Rosado            | € 3,50 21% -                                      | Hoog                             |                            |
|                                                       |                                                            |                | #134 Decantador de Vino Rosado      | € 7,50 21% ·                                      | Hoog                             |                            |
|                                                       |                                                            |                | #135 Botella de Vino Rosado         | € 19,95 21% -                                     | Hoog                             |                            |
|                                                       |                                                            |                |                                     |                                                   |                                  |                            |
|                                                       |                                                            |                |                                     |                                                   |                                  |                            |

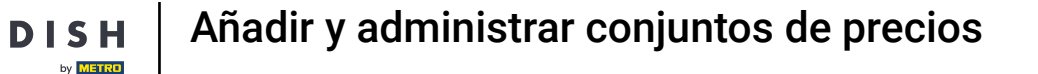

Una vez que haya terminado de establecer los nuevos precios, haga clic en Actualizar grupo para aplicar los cambios.

| DISH       | POS v3.15.3                                                                      |   | (V) booq Demo ES 0                                                             |                          |                       |                                   |             | 😚 Dish                            | Support          |             | D Demo                       | o Dish $$      |
|------------|----------------------------------------------------------------------------------|---|--------------------------------------------------------------------------------|--------------------------|-----------------------|-----------------------------------|-------------|-----------------------------------|------------------|-------------|------------------------------|----------------|
| « Mini     | imizar menú<br>Panel de control<br>Artículos<br>Productos<br>Grupos de productos | ^ | Gestión de precios<br>Configuración de la norma de precios<br>Actualizar grupo | Revisar normas<br>Normas | de preci<br>de precic | los<br>os para: Ubicación Ninguno | ~ ) cli     | ente Ninguno                      | ~ P              | eriodo Ning | guno                         | ~              |
| 1          | Niveles de precios<br>Menús                                                      |   | Conjuntos de normas de precios                                                 | + Añadir grupo           | Nor                   | mas de precios en el grupo        | : Terraza   | Mostrar                           | solo las filas d | onfiguradas | Mostrar 50                   | ≺Registros     |
| 1          | Menú del día                                                                     |   | Happy hour                                                                     | ∥ ∿ ⊡                    | ID 🗘                  | Vinos ~                           | <pre></pre> | Precio<br>de la ≎ IVA ≎<br>opción |                  | Nuevo 🔆     | precio<br>de la <sup>2</sup> | Nuevo<br>IVA û |
| 1          | Menús de opciones<br>Gestión de precios                                          |   | Terraza                                                                        | ∥ ∿ ⊡                    | #127                  | Copa de Vino Blanco               | € 3,50      | 21% - Hoog                        | Ū                | € 2,50      | opcion                       | 21% - Hoog     |
| F          | Periodos                                                                         |   |                                                                                |                          | #128                  | Jarra de Vino Blanco              | € 7,50      | 21% - Hoog                        |                  |             |                              |                |
| F          | Promociones                                                                      |   |                                                                                |                          | #129                  | Botella de Vino Blanco            | € 19,95     | 21% - Hoog                        | Û                | € 15,00     | € 12,00                      | 21% - Hoog     |
| -\- F      | Finanzas                                                                         | ~ |                                                                                |                          | #130                  | Copa de Vino Tinto                | € 3,50      | 21% - Hoog                        | Ū                | € 3,00      |                              | 21% - Hoog     |
| 435 (      | General                                                                          | ~ |                                                                                |                          | #131                  | Jarra de Vino Tinto               | € 7,50      | 21% - Hoog                        |                  |             |                              |                |
|            | Pago                                                                             | ~ |                                                                                |                          | #132                  | Botella de Vino Tinto             | € 19,95     | 21% - Hoog                        |                  |             |                              |                |
| _          |                                                                                  |   |                                                                                |                          | #133                  | Copa de Vino Rosado               | € 3,50      | 21% - Hoog                        |                  |             |                              |                |
| <u>,</u> , | Autoservicio                                                                     | ~ |                                                                                |                          | #134                  | Decantador de Vino Rosado         | € 7,50      | 21% - Hoog                        |                  |             |                              |                |
|            |                                                                                  |   |                                                                                |                          | #135                  | Botella de Vino Rosado            | € 19,95     | 21% - Hoog                        |                  |             |                              |                |
|            |                                                                                  |   |                                                                                |                          |                       |                                   |             |                                   |                  |             |                              |                |

#### Para comprobar las reglas de precios establecidas, haga clic en Revisar normas de precios.

| DISH POS v3.15.3                                                                | (V) booq Demo ES 🕕                                         |                |          |                             |                                                     | 分 Dish S                      | upport                         | Demo Dish ~                  | /    |
|---------------------------------------------------------------------------------|------------------------------------------------------------|----------------|----------|-----------------------------|-----------------------------------------------------|-------------------------------|--------------------------------|------------------------------|------|
| <ul> <li>Minimizar menú</li> <li>Panel de control</li> <li>Artículos</li> </ul> | Gestión de precios<br>Configuración de la norma de precios | Revisar normas | de prec  | tios                        |                                                     |                               |                                |                              |      |
| Productos<br>Grupos de productos                                                |                                                            | Normas         | de preci | ios para: Ubicación Ninguno | ✓ Cliente                                           | Ninguno                       | ✓ Periodo Nir                  | guno                         | ~    |
| Niveles de precios<br>Menús                                                     | Conjuntos de normas de precios                             | + Añadir grupo | No       | rmas de precios en el grupo | o: Terraza                                          | Mostrar se                    | olo las filas configuradas     | Mostrar <b>50 ~</b> Registro | os   |
| Menú del día                                                                    | Happy hour                                                 | ⁄ ∿ ₫          | ID 🗘     | Vinos ~                     | precio     Precio     Pr     del     product     op | ecio<br>de la ≎ IVA ≎<br>ción | Nuevo ${\sim}$ precio ${\sim}$ | precio A Nuevo<br>de la VIVA | •    |
| Menús de opciones                                                               | Terraza                                                    | ∥ ि ₫          | #127     | Copa de Vino Blanco         | € 3,50                                              | 21% - Hoog                    | লি € 2,50                      | 21% - H                      | Hoog |
| Periodos                                                                        |                                                            |                | #128     | Jarra de Vino Blanco        | € 7,50                                              | 21% - Hoog                    |                                |                              |      |
| Promociones                                                                     |                                                            |                | #129     | Botella de Vino Blanco      | € 19,95                                             | 21% - Hoog                    | Ē € 15,00                      | € 12,00 21% - ŀ              | Hoog |
| $\sim$ Finanzas $\sim$                                                          |                                                            |                | #130     | Copa de Vino Tinto          | € 3,50                                              | 21% - Hoog                    | € 3,00                         | 21% - F                      | Hoog |
| ැති General 🗸 🗸                                                                 |                                                            |                | #131     | Jarra de Vino Tinto         | € 7,50                                              | 21% - Hoog                    |                                |                              |      |
| 🖻 Pago 🗸 🗸                                                                      |                                                            |                | #132     | Botella de Vino Tinto       | € 19,95                                             | 21% - Hoog                    |                                |                              |      |
| 🗁 Autoservicio 🗸 🗸                                                              |                                                            |                | #133     | Copa de Vino Rosado         | € 3,50                                              | 21% - Hoog                    |                                |                              |      |
|                                                                                 |                                                            |                | #134     | Decantador de Vino Rosado   | € 7,50                                              | 21% - Hoog                    |                                |                              |      |
|                                                                                 |                                                            |                | #135     | Botella de Vino Rosado      | € 19,95                                             | 21% - Hoog                    |                                |                              |      |
|                                                                                 |                                                            |                |          |                             |                                                     |                               |                                |                              |      |
|                                                                                 |                                                            |                |          |                             |                                                     |                               |                                |                              |      |
|                                                                                 |                                                            |                |          |                             |                                                     |                               |                                |                              |      |

« < 1 > »

## Puede utilizar la función de búsqueda para encontrar determinadas reglas de precios.

| DISH POS v3.15.3                                       | (V) booq Demo ES 0 |                    |                      |                   |           |            | 😚 Dish Support      | D                            | Demo Dish $$ |
|--------------------------------------------------------|--------------------|--------------------|----------------------|-------------------|-----------|------------|---------------------|------------------------------|--------------|
| « Minimizar menú     Panel de control     Artículos    | Gestión de precios | ma de precios Re   | evisar normas de pre | cios              |           | (10 po)    | rmas de precios) := | Mostrar <b>50 v</b> Registra |              |
| Productos<br>Grupos de productos<br>Niveles de precios | D externa 🗘        | Conjunto de normas | (Grupo) de producto  | Ubicación 🗘       | Cliente 🗘 | Periodo 🗘  | Precio 🗘            | Precio de la opción Ŷ        |              |
| Menús<br>Menú del día                                  | Ē                  | Happy hour         | Grolsch Triple       | HD Video Demo Spa | ı         | Happy hour | € 4,00              |                              | 21% - Hoog   |
| Menús de opciones                                      | Đ                  | Happy hour         | Grimbergen Blanche   | HD Video Demo Spa | ı.        | Happy hour | € 4,00              |                              | 21% - Hoog   |
| Gestión de precios<br>Periodos                         | Û                  | Happy hour         | Cerveza Grolsch      | HD Video Demo Spa | ı.        | Happy hour | € 3,00              |                              | 21% - Hoog   |
| Promociones                                            | Ū                  | Happy hour         | Cerveza Bok (tempo   | HD Video Demo Spa | r         | Happy hour | € 4,00              |                              | 21% - Hoog   |
| -\∕r Finanzas ✓                                        | Ū                  | Happy hour         | Grimbergen Doble     | HD Video Demo Spa | ı.        | Happy hour | € 4,00              |                              | 21% - Hoog   |
| ô General 🗸 🗸                                          | Û                  | Happy hour         | Cerveza de Trigo Gro | HD Video Demo Spa | ı         | Happy hour | € 4,00              |                              | 21% - Hoog   |
|                                                        | Ē                  | Happy hour         | Selección Especial d | HD Video Demo Spa | r         | Happy hour | € 4,00              |                              | 21% - Hoog   |
|                                                        | Ē                  | Terraza            | Copa de Vino Tinto   |                   |           |            | € 3,00              |                              | 21% - Hoog   |
| ្រុ Autoservicio 🗸                                     | Ē                  | Terraza            | Copa de Vino Blanco  | )                 |           |            | € 2,50              |                              | 21% - Hoog   |
|                                                        | Ū                  | Terraza            | Botella de Vino Blan | c                 |           |            | € 15,00             | € 12,00                      | 21% - Hoog   |
|                                                        |                    |                    |                      |                   |           |            |                     |                              |              |

#### • O utilice la función de filtro mejorada para encontrar determinadas reglas de precios.

| DISH POS v3.15.3                       | (V) booq Demo ES 💿       |                                        |                       | 😚 Dish Support                     | Demo Dish 🗸      |
|----------------------------------------|--------------------------|----------------------------------------|-----------------------|------------------------------------|------------------|
| « Minimizar menú<br>@ Panel de control | Gestión de precios       |                                        |                       |                                    |                  |
| Artículos     Productos                | Q Buscar                 | Revisar normas de precios              | (10 nc                | ormas de precios) 😑 🛛 Mostrar 50 🗸 | Registros        |
| Niveles de precios                     | ID externa 🗘 Conjunto de | normas (Grupo) de productc Ubicación 🗘 | Cliente 🗘 🛛 Periodo 🗘 | Precio 🗘 Precio de opcie           | la<br>ón ≎ IVA ≎ |
| Menús<br>Menú del día                  | ាំ Happy hour            | Grolsch Triple HD Video Demo Sp        | Happy hour            | € 4,00                             | 21% - Hoog       |
| Menús de opciones                      | Happy hour               | Grimbergen Blanche HD Video Demo Sp    | Happy hour            | € 4,00                             | 21% - Hoog       |
| Gestión de precios                     | Happy hour               | Cerveza Grolsch HD Video Demo Sp       | Happy hour            | € 3,00                             | 21% - Hoog       |
| Promociones                            | Happy hour               | Cerveza Bok (tempor HD Video Demo Sp   | Happy hour            | € 4,00                             | 21% - Hoog       |
| $\sim$ Finanzas $\sim$                 | 🗓 Happy hour             | Grimbergen Doble HD Video Demo Sp      | Happy hour            | € 4,00                             | 21% - Hoog       |
| ිය General 🗸 🗸                         | ាំ Happy hour            | Cerveza de Trigo Grc HD Video Demo Sp  | Happy hour            | € 4,00                             | 21% - Hoog       |
|                                        | Happy hour               | Selección Especial de HD Video Demo Sp | Happy hour            | € 4,00                             | 21% - Hoog       |
| 🕒 Pago 🗸 🗸                             | Terraza                  | Copa de Vino Tinto                     |                       | € 3,00                             | 21% - Hoog       |
| ្រុ Autoservicio 🗸                     | Terraza                  | Copa de Vino Blanco                    |                       | € 2,50                             | 21% - Hoog       |
|                                        | 1 Terraza                | Botella de Vino Blanc                  |                       | € 15,00 € 1                        | 2,00 21% - Hoog  |
|                                        |                          |                                        |                       |                                    |                  |

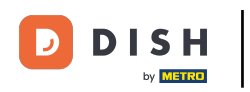

## En la función de filtro, haga clic en Buscar para buscar un artículo.

| DISH POS v3.15.3                                                                                              | Filtrar normas de precios       |                                                        | CERRAR 🛞        |
|----------------------------------------------------------------------------------------------------|---------------------------------|--------------------------------------------------------|-----------------|
| « Minimizar menú     Panel de control                                                                         | Q Buscar ^                      | Productos/grupo de -> ¿combinar artículos para ahora?s | ^               |
| Artículos ^ Productos                                                                                         | € Conjunto de normas de precios | A Cliente                                              | ^               |
| Grupos de productos<br>Niveles de precios<br>Menús<br>Menú del día<br>Menús de opciones<br>Gestión de precios | Periodo ^                       | ∭ Ubicación                                            | ~               |
| Periodos<br>Promociones<br>-\/- Finanzas                                                                      |                                 |                                                        |                 |
| General v                                                                                                    |                                 |                                                        |                 |
| 다 Pago V                                                                                                    |                                 |                                                        |                 |
|                                                                                                    |                                 | Eliminar todos los filtros                             | Aplicar filtros |

## Utilice el Conjunto de normas de precios para filtrar según una regla de precio específica.

| DISH POS v3.15.3                                                                                                    | Filtrar normas de precios         |                                                        | cerrar 🚫        |
|----------------------------------------------------------------------------------------------------|-----------------------------------|--------------------------------------------------------|-----------------|
| « Minimizar menú                                                                                                    |                                   |                                                        |                 |
| Panel de control                                                                                                    | Q Buscar ^                        | Productos/grupo de -> ¿combinar artículos para ahora?s | ^               |
| Artículos ^ Productos                                                                                                    | 錄 Conjunto de normas de precios ^ | A Cliente                                              | ^               |
| Grupos de productos<br>Niveles de precios<br>Menús<br>Menú del día<br>Menús de opciones<br><b>Gestión de precios</b><br>Periodos<br>Promociones | Periodo ^                         | Ubicación                                              | ~               |
| √r Finanzas ✓                                                                                                    |                                   |                                                        |                 |
| General                                                                                                    |                                   |                                                        |                 |
| 🖻 Pago 🗸 🗸                                                                                                    |                                   |                                                        |                 |
| ∖ Autoservicio ✓                                                                                                    |                                   |                                                        |                 |
|                                                                                                    |                                   | Eliminar todos los filtros                             | Aplicar filtros |

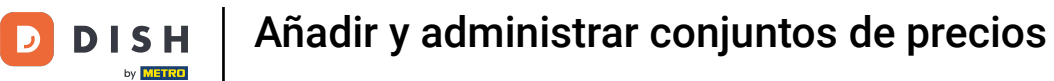

#### Con Periodo puede buscar un periodo concreto y las normas de tarificación que se ajusten a él.

| DIS  | H POS v3.15.3                                                                          | Filtrar normas de precios         |                                                        | CERRAR 🛞        |
|------|----------------------------------------------------------------------------------------|-----------------------------------|--------------------------------------------------------|-----------------|
| « Mi | nimizar menú                                                                           |                                   |                                                        |                 |
|      | Panel de control                                                                       | Q Buscar                          | Productos/grupo de -> ¿combinar artículos para ahora?s | ^               |
| ٩    | Artículos ^                                                                            | 我 Conjunto de normas de precios へ | S Cliente                                              | ^               |
|      | Grupos de productos<br>Niveles de precios<br>Menús<br>Menú del día<br>Menú de opciones | Periodo ^                         | 🗊 Ubicación                                            | ^               |
|      | Gestión de precios                                                                     |                                   |                                                        |                 |
|      | Periodos                                                                               |                                   |                                                        |                 |
|      | Promociones                                                                            |                                   |                                                        |                 |
| ~~   | Finanzas 🗸 🗸                                                                           |                                   |                                                        |                 |
|      | General 🗸                                                                              |                                   |                                                        |                 |
|      | Pago 🗸                                                                                 |                                   |                                                        |                 |
| Ë    | Autoservicio 🗸                                                                         |                                   |                                                        |                 |
|      |                                                                                        |                                   | Eliminar todos los filtros                             | Aplicar filtros |

## Haga clic en Productos/grupo de para buscar un artículo/grupo específico.

| DISH POS v315.3                                                                                                    | Filtrar normas de precios       |   |                                                        | CERRAR 🛞        |
|----------------------------------------------------------------------------------------------------|---------------------------------|---|--------------------------------------------------------|-----------------|
| <ul> <li>Minimizar menú</li> <li>Panel de control</li> </ul>                                                              | Q Buscar                        |   | Productos/grupo de -> ¿combinar artículos para ahora?s | ^               |
| Artículos ^ Productos                                                                                                    | € Conjunto de normas de precios | 1 | A Cliente                                              | ^               |
| Grupos de productos<br>Niveles de precios<br>Menús<br>Menú del día<br>Menús de opciones<br>Gestión de precios<br>Periodos | Periodo ^                       |   | ∭ Ubicación                                            | ^               |
| Promociones                                                                                                    |                                 |   |                                                        |                 |
| <ul><li>⊚ General ~</li><li>⊟ Pago ~</li></ul>                                                                            |                                 |   |                                                        |                 |
| ੇਸ਼ Autoservicio 🗸                                                                                                    |                                 |   |                                                        |                 |
|                                                                                                    |                                 |   | Eliminar todos los filtros                             | Aplicar filtros |

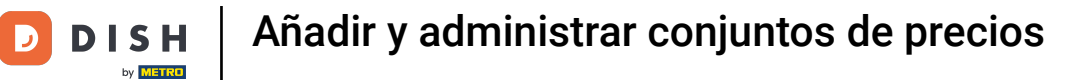

#### Utilice Cliente para visualizar las reglas de tarificación asociadas al cliente seleccionado.

| DISH POS v3.15.3                                                                                                    | Filtrar normas de precios       |   |                                                        | CERRAR 🗴        |
|----------------------------------------------------------------------------------------------------|---------------------------------|---|--------------------------------------------------------|-----------------|
| « Minimizar menú                                                                                                    |                                 |   |                                                        |                 |
| Panel de control                                                                                                    | Q Buscar                        | ^ | Productos/grupo de -> ¿combinar artículos para ahora?s | ^               |
| Artículos ^ Productos                                                                                                    | ዡ Conjunto de normas de precios | ^ | 은 Cliente                                              | ^               |
| Grupos de productos<br>Niveles de precios<br>Menús<br>Menú del día<br>Menús de opciones<br><b>Gestión de precios</b><br>Periodos<br>Promociones | 💾 Periodo                       | ~ | ∭ Ubicación                                            | ~               |
| -\/- Finanzas 🗸 🗸                                                                                                    |                                 |   |                                                        |                 |
| <ul> <li>General</li> </ul>                                                                                                    |                                 |   |                                                        |                 |
| 🖻 Pago 🗸 🗸                                                                                                    |                                 |   |                                                        |                 |
| '그 Autoservicio 🗸                                                                                                    |                                 |   |                                                        |                 |
|                                                                                                    |                                 |   | Eliminar todos los filtros                             | Aplicar filtros |

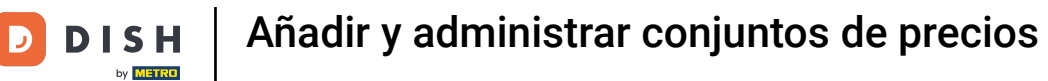

#### • Y con Ubicación puede mostrar las normas de tarificación activas en una ubicación específica.

| DISH POS v3.15.3                              | Filtrar normas de precios       |   |                                                        | CERRAR 🛞        |
|-----------------------------------------------|---------------------------------|---|--------------------------------------------------------|-----------------|
| « Minimizar menú<br>Ø Panel de control        | Q Buscar                        | ^ | Productos/grupo de -> ¿combinar artículos para ahora?s | ^               |
| Artículos ^                                   | € Conjunto de normas de precios | ^ | ♀ Cliente                                              | ^               |
| Grupos de productos<br>Niveles de precios     | 💾 Periodo                       | ^ | 🗊 Ubicación                                            | ^               |
| Menús<br>Menú del día<br>Menús de opciones    |                                 |   |                                                        |                 |
| Gestión de precios<br>Periodos<br>Promociones |                                 |   |                                                        |                 |
| √ Finanzas ✓                                  |                                 |   |                                                        |                 |
| 🍥 General 🗸 🗸                                 |                                 |   |                                                        |                 |
| E Pago 🗸                                      |                                 |   |                                                        |                 |
|                                               |                                 |   |                                                        |                 |
|                                               |                                 |   |                                                        |                 |
|                                               |                                 |   | Eliminar todos los filtros                             | Aplicar filtros |

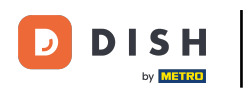

## Una vez establecidos los filtros, haga clic en Aplicar filtros para buscar su regla de precios.

| DISH POS v3.15.3                                                                                              | Filtrar normas de precios       |   |                                                        | cerrar 🛞       |
|----------------------------------------------------------------------------------------------------|---------------------------------|---|--------------------------------------------------------|----------------|
| <ul> <li>Minimizar menú</li> <li>Panel de control</li> </ul>                                                  | Q Buscar                        | ^ | Productos/grupo de -> ¿combinar artículos para ahora?s | ^              |
| Artículos A                                                                                                   | ∯ Conjunto de normas de precios | ^ | <u>e</u> Cliente                                       | ^              |
| Grupos de productos<br>Niveles de precios<br>Menús<br>Menú del día<br>Menús de opciones<br>Gestión de precios | 💾 Periodo                       | ^ | ∭ Ubicación                                            | ^              |
| Periodos<br>Promociones<br>-∿ Finanzas ✓                                                                      |                                 |   |                                                        |                |
| <ul><li>③ General ✓</li><li>□ Pago ✓</li></ul>                                                                |                                 |   |                                                        |                |
| ဲ Autoservicio 🗸                                                                                              |                                 |   |                                                        |                |
|                                                                                                    |                                 |   | Eliminar todos los filtros                             | plicar filtros |

Es posible duplicar reglas de precios para crear reglas de precios similares con ajustes. En primer lugar, vuelve a Configuración de la norma de precios, para gestionar tus reglas de precios.

| DISH POS v3.15.3                     | (V) boog Demo ES 💿                                                                  | 😚 Dish Support 🛛 Demo Dish 🗸                  |
|--------------------------------------|-------------------------------------------------------------------------------------|-----------------------------------------------|
|                                      |                                                                                     |                                               |
| « Minimizar menu                     | Gestión de precios                                                                  |                                               |
| <ul> <li>Panel de control</li> </ul> | Configuración de la compa de procisa. Devines acompa de procisa                     |                                               |
| Artículos ^                          | Configuración de la norma de precios                                                |                                               |
| Productos                            | Q Buscar                                                                            | (3 normas de precios) ≔ Mostrar 50 ∨Registros |
| Grupos de productos                  |                                                                                     |                                               |
| Niveles de precios                   | FILTROS SELECCIONADOS (1) Conjunto de normas de precios — Terraza 🗴                 |                                               |
| Menús                                |                                                                                     | Precio de la                                  |
| Menu del dia                         | ID externa 🗘 Conjunto de normas (Grupo) de producto Ubicación 🗘 Cliente 🗘 Periodo 🗘 | Precio 🗘 Precio de la 🗘 IVA 🗘                 |
| Gestión de precios                   | 🗒 Terraza Botella de Vino Blanc                                                     | € 15,00 € 12,00 21% - Hoog                    |
| Periodos                             | in Terraza Copa de Vino Tinto                                                       | € 3,00 21% - Hoog                             |
| Promociones                          |                                                                                     |                                               |
| -√r Finanzas 🗸                       | III Terraza Copa de Vino Blanco                                                     | € 2,50 21% - Hoog                             |
|                                      |                                                                                     |                                               |
| ố General                            |                                                                                     |                                               |
| 🗖 Pago 🗸 🗸                           |                                                                                     |                                               |
|                                      |                                                                                     |                                               |
| . Autoservicio 🗸                     |                                                                                     |                                               |
|                                      |                                                                                     |                                               |
|                                      |                                                                                     |                                               |
|                                      |                                                                                     |                                               |
|                                      |                                                                                     |                                               |
|                                      |                                                                                     |                                               |
|                                      |                                                                                     |                                               |
|                                      |                                                                                     |                                               |
|                                      | 1                                                                                   |                                               |

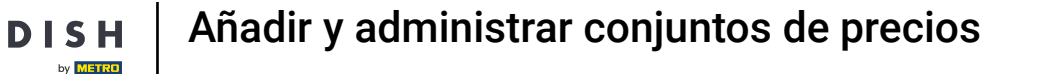

Ð

D

A continuación, haga clic en el icono de duplicado de la regla de precios correspondiente de la que desee crear una copia.

| DISH POS v3.15.3    | (V) boog Demo ES 💿                           |                                                                                                    | 😚 Dish Support 🛛 🕖 Demo Dish 🗸                                                                                                    |
|---------------------|----------------------------------------------|----------------------------------------------------------------------------------------------------|----------------------------------------------------------------------------------------------------|
|                     |                                              |                                                                                                    |                                                                                                    |
| « Minimizar menú    | Gestión de precios                           |                                                                                                    |                                                                                                    |
| Panel de control    |                                              |                                                                                                    |                                                                                                    |
| Artículos           | Configuración de la norma de precios Revisar | normas de precios                                                                                                    |                                                                                                    |
| Protector A         |                                              |                                                                                                    |                                                                                                    |
| Grupos de productos |                                              | Normas de precios para: Ubicación Ninguno 🗸 Cliente Ning                                                                                                    | uno V Periodo Ninguno V                                                                                                    |
| Niveles de precios  |                                              |                                                                                                    | _                                                                                                    |
| Menús               | Conjuntos de normas de precios + Añad        | grupo Normas de precios en el grupo:                                                                                                    | Mostrar solo las filas configuradas Mostrar 50 v Registros                                                                                                    |
| Menú del día        | Happy hour                                   | Todos ✓ Code del precio de la Code de la Code de la Co | IVA   Nuevo  precio  Nuevo  precio  Nuevo  Nuevo  precio  Nuevo  Nuevo |
| Menús de opciones   |                                              | o opción                                                                                                    | opción                                                                                                    |
| Gestión de precios  | lerraza D                                    |                                                                                                    |                                                                                                    |
| Periodos            |                                              |                                                                                                    |                                                                                                    |
| Promociones         |                                              |                                                                                                    |                                                                                                    |
| -√- Finanzas 🗸 🗸    |                                              |                                                                                                    |                                                                                                    |
|                     |                                              |                                                                                                    |                                                                                                    |
| ද්ූ General 🗸 🗸     |                                              |                                                                                                    |                                                                                                    |
|                     |                                              |                                                                                                    |                                                                                                    |
|                     |                                              |                                                                                                    |                                                                                                    |
| 및 Autoservicio 🗸    |                                              |                                                                                                    |                                                                                                    |
|                     |                                              |                                                                                                    |                                                                                                    |
|                     |                                              |                                                                                                    |                                                                                                    |
|                     |                                              |                                                                                                    |                                                                                                    |
|                     |                                              |                                                                                                    |                                                                                                    |
|                     |                                              |                                                                                                    |                                                                                                    |
|                     |                                              |                                                                                                    |                                                                                                    |
|                     |                                              |                                                                                                    |                                                                                                    |
|                     |                                              |                                                                                                    |                                                                                                    |

## Para ajustar el nombre de la regla de precios copiada, utilice el icono de edición.

| DISH POS v3.15.3                        | (V) boog Demo ES $\odot$                  |                  |                                   |                                                                 | 😚 Dish Support                    | Demo Dish 🗸                             |
|-----------------------------------------|-------------------------------------------|------------------|-----------------------------------|-----------------------------------------------------------------|-----------------------------------|-----------------------------------------|
| « Minimizar menú     Ø Panel de control | Gestión de precios                        |                  |                                   |                                                                 |                                   |                                         |
| Artículos                               | Configuración de la norma de precios Revi | isar normas de p | precios                           |                                                                 |                                   |                                         |
| Productos<br>Grupos de productos        |                                           | Normas de pr     | vrecios para: Ubicación Ninguno   | ✓ Cliente Ninguno                                               | ✓ Periodo III                     | linguno 🗸                               |
| Niveles de precios<br>Menús             | Conjuntos de normas de precios + Ar       | ñadir grupo      | Normas de precios en el grupo: Te | rraza (copy)                                                    | Mostrar solo las filas configurad | <b>as</b> Mostrar <b>50 ∨</b> Registros |
| Menú del día                            | Happy hour                                | ∕6₫ D            | Codos V C                         | Precio<br>del c Precio<br>produc c de la c IV.<br>produc opción | A O Nuevo O precio O              | precio Nuevo<br>de la VIVA C            |
| Menús de opciones<br>Gestión de precios | Terraza                                   | ∥ ि 🗊 #1         | Ostras Cada Uno                   | € 3,00 9%                                                       | % - Laag                          |                                         |
| Periodos                                | Terraza (copy)                            | ℓ i i i #2       | 2 Ostras Por Pieza de Maracuyá    | € 3,50 9%                                                       | % - Laag                          |                                         |
| Promociones                             |                                           | #3               | 3 Caviar (10gr.)                  | € 29,50 9%                                                      | % - Laag                          |                                         |
| -\√- Finanzas ✓                         |                                           | #4               | 4 Iberico (100gr.)                | € 15,00 9%                                                      | % - Laag                          |                                         |
| දිරි} General 🗸                         |                                           | #5               | 5 Steak Tartar                    | € 13,50 9%                                                      | % - Laag                          |                                         |
| 🗁 Pago 🗸 🗸                              |                                           | #6               | 6 Foie Gras de Pato               | € 18,50 9%                                                      | % - Laag                          |                                         |
| . Autoservicio 🗸                        |                                           | #7               | 7 Pulpo                           | € 14,00 9%                                                      | % - Laag                          |                                         |
|                                         |                                           | #8               | 8 Mollejas de Ternera             | € 17,50 9%                                                      | % - Laag                          |                                         |
|                                         |                                           | #9               | 9 Espárragos Verdes               | € 11,50 9%                                                      | % - Laag                          |                                         |
|                                         |                                           | #10              | 0 Sopa de Langosta                | € 13,50 9%                                                      | % - Laag                          |                                         |
|                                         |                                           | #11              | 11 Salmón Crudo Marinado          | € 12,00 9%                                                      | % - Laag                          |                                         |
|                                         |                                           | #12              | 2 Burrata                         | € 10,00 9%                                                      | % - Laag                          |                                         |
|                                         |                                           | #13              | 13 Ensalada César Clásica         | € 9,00 9%                                                       | % - Laag                          |                                         |
|                                         |                                           |                  |                                   |                                                                 |                                   |                                         |

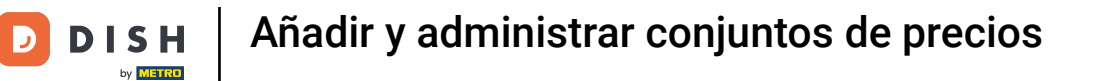

#### • A continuación, introduzca el nuevo nombre en el campo de texto correspondiente.

| DISH POS v3.15.3                                                                                                    | (V) booq Demo ES 💿                                  |                                                   | 分 Dish Support Demo Dish ∨                                                                                                    |
|----------------------------------------------------------------------------------------------------|-----------------------------------------------------|---------------------------------------------------|----------------------------------------------------------------------------------------------------|
| « Minimizar menú                                                                                                    | Gestión de precios                                  |                                                   |                                                                                                    |
| <ul> <li>Panel de control</li> <li>Artículos</li> </ul>                                                                                                    | Configuración de la norma de precios Revisar normas | de precios                                        |                                                                                                    |
| Productos<br>Grupos de productos                                                                                                    | Normas                                              | de precios para: Ubicación Ninguno V Cliente Ning | guno V Periodo Ninguno V                                                                                                    |
| Niveles de precios<br>Menús                                                                                                    | Conjuntos de normas de precios + Añadir grupo       | Normas de precios en el grupo:                    | Mostrar solo las filas configuradas Mostrar 50 v Registros                                                                                                    |
| Menú del día                                                                                                    | Happy hour                                          | ID ≎ Todos ✓                                      | IVA ≎ Nuevo ⇒ precio ≎ Nuevo ↓ Nuevo ↓ Nuevo |
| Menus de opciones<br>Gestión de precios                                                                                                    | Terraza 🧷 🔂 💼                                       |                                                   |                                                                                                    |
| Periodos<br>Promociones                                                                                                    |                                                     |                                                   |                                                                                                    |
| ارم المحمد المحمد المحم<br>المحمد المحمد المحمد المحمد المحمد المحمد المحمد المحمد المحمد المحمد المحمد المحمد المحمد المحمد المحمد المحمد المحمد المحمد المحمد المحمد المحمد المحمد المحمد المحمد المحمد المحمد المحمد المحمد المحمد المحمد المحمد المحمد المحمد المحمد المحمد المحمد المحمد المحمد المحمد المحمد ا<br>المحمد المحمد المحمم |                                                     |                                                   |                                                                                                    |
| ති General 🗸 🗸                                                                                                    |                                                     |                                                   |                                                                                                    |
|                                                                                                    |                                                     |                                                   |                                                                                                    |
|                                                                                                    |                                                     |                                                   |                                                                                                    |
| Li Autoservicio 🗸                                                                                                    |                                                     |                                                   |                                                                                                    |
|                                                                                                    |                                                     |                                                   |                                                                                                    |
|                                                                                                    |                                                     |                                                   |                                                                                                    |
|                                                                                                    |                                                     |                                                   |                                                                                                    |
|                                                                                                    |                                                     |                                                   |                                                                                                    |
|                                                                                                    |                                                     |                                                   |                                                                                                    |

## Cuando haya editado el nombre, haga clic en el icono de marca de verificación verde.

| DISH POS v3.15.3                        | (V) boog Demo ES 💿                                |              |                                   |                                                     | 😚 Dish Support                 | Demo Dish 🗸                                                     |
|-----------------------------------------|---------------------------------------------------|--------------|-----------------------------------|-----------------------------------------------------|--------------------------------|-----------------------------------------------------------------|
| // Minimizar monú                       |                                                   |              |                                   |                                                     |                                |                                                                 |
| Panel de control                        | Gestión de precios                                |              |                                   |                                                     |                                |                                                                 |
| Artículos                               | Configuración de la norma de precios Revisar norm | as de preci  | ios                               |                                                     |                                |                                                                 |
| Productos                               | Norm                                              | as de precio | os para: Ubicación Ninguno        | V Cliente Nin                                       | auno 🗙 Periodo                 | Ninguno                                                         |
| Grupos de productos                     |                                                   |              |                                   |                                                     | Jene Ponodo                    | ·····gano                                                       |
| Niveles de precios<br>Menús             | Conjuntos de normas de precios + Añadir grup      | Nor          | mas de precios en el grupo: Terra | aza (copy)                                          | Mostrar solo las filas configu | <b>uradas</b> Mostrar <b>50 ∨</b> Registros                     |
| Menú del día                            | Happy hour                                        | ID ¢         | Todos 🗸 🗘                         | produc<br>to<br>Precio<br>Precio<br>de la<br>opción | IVA 0 Nuevo precio             | <ul> <li>⇒ precio<br/>de la ⇒ IVA ⇒</li> <li>⇒ IVA ⇒</li> </ul> |
| Menús de opciones<br>Gestión de precios | Terraza 🖉 🗋                                       | #1           | Ostras Cada Uno                   | € 3,00                                              | 9% - Laag                      |                                                                 |
| Periodos                                | Venta directa                                     | #2           | Ostras Por Pieza de Maracuyá      | € 3,50                                              | 9% - Laag                      |                                                                 |
| Promociones                             |                                                   | #3           | Caviar (10gr.)                    | € 29,50                                             | 9% - Laag                      |                                                                 |
| √y Finanzas 🗸                           |                                                   | #4           | Iberico (100gr.)                  | € 15,00                                             | 9% - Laag                      |                                                                 |
| ⓒ General 🗸                             |                                                   | #5           | Steak Tartar                      | € 13,50                                             | 9% - Laag                      |                                                                 |
| 🖯 Pago 🗸                                |                                                   | #6           | Foie Gras de Pato                 | € 18,50                                             | 9% - Laag                      |                                                                 |
| 🗁 Autoservicio 🗸                        |                                                   | #7           | Pulpo                             | € 14,00                                             | 9% - Laag                      |                                                                 |
|                                         |                                                   | #8           | Mollejas de Ternera               | € 17,50                                             | 9% - Laag                      |                                                                 |
|                                         |                                                   | #9           | Espárragos Verdes                 | € 11,50                                             | 9% - Laag                      |                                                                 |
|                                         |                                                   | #10          | Sopa de Langosta                  | € 13,50                                             | 9% - Laag                      |                                                                 |
|                                         |                                                   | #11          | Salmón Crudo Marinado             | € 12,00                                             | 9% - Laag                      |                                                                 |
|                                         |                                                   | #12          | Burrata                           | € 10,00                                             | 9% - Laag                      |                                                                 |
|                                         |                                                   | #13          | Ensalada César Clásica            | € 9,00                                              | 9% - Laag                      |                                                                 |
|                                         |                                                   |              |                                   | << < 1 2 3                                          | 4 > »>                         |                                                                 |

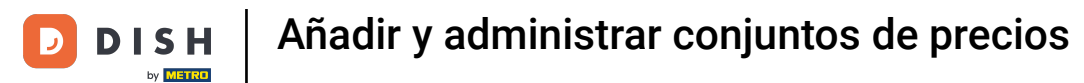

## Si desea eliminar una regla de precios, utilice el icono de la papelera.

| DISH POS v3.15.3                                             | (V) booq Demo ES 🕕                   |                   |                        |              |             |                             | 😚 Dish Sup   | port                                      | D                 | emo Dish 🗸             |
|--------------------------------------------------------------|--------------------------------------|-------------------|------------------------|--------------|-------------|-----------------------------|--------------|-------------------------------------------|-------------------|------------------------|
| <ul> <li>Minimizar menú</li> <li>Panel de control</li> </ul> | Gestión de precios                   |                   |                        |              |             |                             |              |                                           |                   |                        |
| Artículos ^                                                  | Configuración de la norma de precios | Revisar normas de | precios                |              |             |                             |              |                                           |                   |                        |
| Productos<br>Grupos de productos                             |                                      | Normas de         | precios para: Ubicació | Ninguno      | ~           | Cliente Ningur              | 10           | ✓ Periodo N                               | inguno            | ~                      |
| Niveles de precios<br>Menús                                  | Conjuntos de normas de precios       | + Añadir grupo    | Normas de precios      | en el grupo: |             | C                           | Mostrar solo | las filas configurada                     | <b>is</b> Mostrar | 50 ∨Registros          |
| Menú del día                                                 | Happy hour                           | 2 ℃ ± 1           | ID 0 Todos             | ~ :          | <pre></pre> | Precio<br>de la ≎<br>opción | IVA 0        | Nuevo <sub>ô</sub><br>precio <sup>ô</sup> | precio<br>de la   | ≎ <mark>Nuevo</mark> ≎ |
| Menús de opciones<br>Gestión de precios                      | Terraza                              | ∥ ि ⊡             |                        |              | 8           |                             |              |                                           | abcion            |                        |
| Periodos                                                     | Venta directa                        | 2 G 🗊             |                        |              |             |                             |              |                                           |                   |                        |
| Promociones                                                  |                                      |                   |                        |              |             |                             |              |                                           |                   |                        |
| -\scale="block"> Finanzas \scale="block"                     |                                      |                   |                        |              |             |                             |              |                                           |                   |                        |
| දිදි} General ✓                                              |                                      |                   |                        |              |             |                             |              |                                           |                   |                        |
| 🖻 Pago 🗸 🗸                                                   |                                      |                   |                        |              |             |                             |              |                                           |                   |                        |
| ៉ុា Autoservicio 🗸                                           |                                      |                   |                        |              |             |                             |              |                                           |                   |                        |
|                                                              |                                      |                   |                        |              |             |                             |              |                                           |                   |                        |
|                                                              |                                      |                   |                        |              |             |                             |              |                                           |                   |                        |
|                                                              |                                      |                   |                        |              |             |                             |              |                                           |                   |                        |
|                                                              |                                      |                   |                        |              |             |                             |              |                                           |                   |                        |
|                                                              |                                      |                   |                        |              |             |                             |              |                                           |                   |                        |
|                                                              |                                      |                   |                        |              |             |                             |              |                                           |                   |                        |

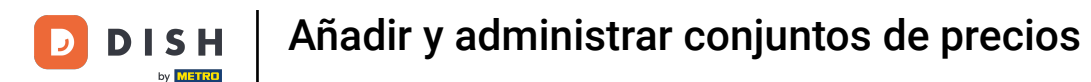

Se le pedirá que confirme su acción, para asegurarse de que no está borrando un elemento por accidente. Para confirmar su acción, haga clic en Eliminar.

| DISH POS v3.15.3                        | (V) booq Demo ES 💿                         |                  |                                         |                                                                 | 😚 Dish Support             | Demo Dish 🗸                                                                                     |
|-----------------------------------------|--------------------------------------------|------------------|-----------------------------------------|-----------------------------------------------------------------|----------------------------|-------------------------------------------------------------------------------------------------|
| « Minimizar menú<br>Ø Panel de control  | Gestión de precios                         |                  |                                         |                                                                 |                            |                                                                                                 |
| Artículos 🔷                             | Configuración de la norma de precios Revis | sar normas de pr | recios                                  |                                                                 |                            |                                                                                                 |
| Productos<br>Grupos de productos        |                                            | Normas de pre    | acios para: Ubicación Ninguno           | ✓ Cliente Nin                                                   | nguno 🗸 Peri               | odo Ninguno 🗸                                                                                   |
| Niveles de precios<br>Menús             | Conjuntos de normas de precios + Añ        | iadir grupo N    | lormas de precios en el grupo           | o: Venta directa                                                | Mostrar solo las filas cor | n <b>figuradas</b> Mostrar <b>50 ∨</b> Registros                                                |
| Menú del día                            | Happy hour                                 | <i>∕</i> ℃ ∰     | Todos 🗸                                 | Precio     del      del      del      del      del a     opción | IVA 0 Nu                   | ecio $\stackrel{ m Nuevo}{\circ}$ $\stackrel{ m Nuevo}{ m de la}$ $\stackrel{ m Nuevo}{ m IVA}$ |
| Menus de opciones<br>Gestión de precios | Terraza                                    | ∥℃ 前 #1          | Ostras Cada Uno                         | € 3,00                                                          | 9% - Laag                  |                                                                                                 |
| Periodos                                | Venta directa                              | li Soguro que qu | ulares eliminar el artículo colocolonad | € 3,50                                                          | 9% - Laag                  |                                                                                                 |
| Promociones                             |                                            | cseguro que qu   | uleres eliminar el artículo seleccionad | € 29,50                                                         | 9% - Laag                  |                                                                                                 |
| √ Finanzas 🗸 ✓                          |                                            |                  | Cancelar                                | € 15,00                                                         | 9% - Laag                  |                                                                                                 |
| General                                 |                                            | #5               | Steak Tartar                            | € 13,50                                                         | 9% - Laag                  |                                                                                                 |
| 🖯 Pago 🗸 🗸                              |                                            | #6               | Foie Gras de Pato                       | € 18,50                                                         | 9% - Laag                  |                                                                                                 |
| 📜 Autoservicio 🗸 🗸                      |                                            | #7               | Pulpo                                   | € 14,00                                                         | 9% - Laag                  |                                                                                                 |
|                                         |                                            | #8               | Mollejas de Ternera                     | € 17,50                                                         | 9% - Laag                  |                                                                                                 |
|                                         |                                            | #9               | Espárragos Verdes                       | € 11,50                                                         | 9% - Laag                  |                                                                                                 |
|                                         |                                            | #10              | Sopa de Langosta                        | € 13,50                                                         | 9% - Laag                  |                                                                                                 |
|                                         |                                            | #11              | Salmón Crudo Marinado                   | € 12,00                                                         | 9% - Laag                  |                                                                                                 |
|                                         |                                            | #12              | Burrata                                 | € 10,00                                                         | 9% - Laag                  |                                                                                                 |
|                                         |                                            | #13              | Ensalada César Clásica                  | € 9,00                                                          | 9% - Laag                  |                                                                                                 |
|                                         |                                            |                  |                                         | « < 1 2 3                                                       | 5 4 > >>                   |                                                                                                 |

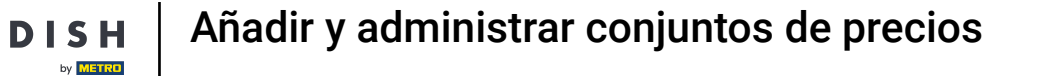

Para activar los cambios de una regla de precios, los cambios deben ser enviados al sistema. Para ello, vaya a General.

| DISH POS v3.15.3    | (V) boog Demo ES 🕕                   |                                               | 😚 Dish Support                 | D Demo Dish 🗸               |
|---------------------|--------------------------------------|-----------------------------------------------|--------------------------------|-----------------------------|
|                     |                                      |                                               |                                |                             |
| « Minimizar menú    | Gestión de precios                   |                                               |                                |                             |
| Panel de control    |                                      |                                               |                                |                             |
| Auticulas           | Configuración de la norma de precios | Revisar normas de precios                     |                                |                             |
| Articulos           |                                      |                                               |                                |                             |
| Productos           |                                      | Normas de precios para: Ubicación Ninguno     | ✓ Cliente Ninguno ✓ Periodo    | Ninguno 🗸                   |
| Grupos de productos |                                      |                                               |                                |                             |
| Niveles de precios  | Conjuntos de normas de precios       | + Añadir grupo Normas de precios en el grupo: | Mostrar solo las filas configu | radas Mostrar 50 ∨Registros |
| Menú del día        | Happy bour                           |                                               | del A de la Nuevo              | precio A Nuevo A            |
| Menús de opciones   | happy four                           |                                               | product opción precio          | de la Y IVA Y<br>opción     |
| Gestión de precios  | Terraza                              |                                               |                                |                             |
| Periodos            |                                      |                                               |                                |                             |
| Promociones         |                                      |                                               |                                |                             |
|                     |                                      |                                               |                                |                             |
| °γ Finanzas ♥       |                                      |                                               |                                |                             |
| ැම General v        |                                      |                                               |                                |                             |
| 😑 Pago 🗸 🗸          |                                      |                                               |                                |                             |
|                     |                                      |                                               |                                |                             |
| 📮 Autoservicio 🗸 🗸  |                                      |                                               |                                |                             |
|                     |                                      |                                               |                                |                             |
|                     |                                      |                                               |                                |                             |
|                     |                                      |                                               |                                |                             |
|                     |                                      |                                               |                                |                             |
|                     |                                      |                                               |                                |                             |
|                     |                                      |                                               |                                |                             |
|                     |                                      |                                               |                                |                             |
|                     |                                      |                                               |                                |                             |

## • Y luego vaya a la subcategoría General.

D

| DISH POS v3.15.3      | (V) boog Demo ES 🕕                   |                |                            |                 | 😚 Dish :                     | Support                    | Demo Dish 🗸                   |
|-----------------------|--------------------------------------|----------------|----------------------------|-----------------|------------------------------|----------------------------|-------------------------------|
|                       |                                      |                |                            |                 |                              |                            |                               |
| « Minimizar menú      | Gestión de precios                   |                |                            |                 |                              |                            |                               |
| Panel de control      |                                      |                |                            |                 |                              |                            |                               |
| Artículos             | Configuración de la norma de precios | Revisar normas | de precios                 |                 |                              |                            |                               |
| Articulos             |                                      |                |                            |                 |                              |                            |                               |
| Productos             |                                      | Normas         | s de precios para: Ubicaci | ón Ninguno      | V Cliente Ninguno            | ✓ Periodo Ningu            | ino 🗸                         |
| Niveles de precios    |                                      |                |                            |                 |                              |                            |                               |
| Menús                 | Conjuntos de normas de precios       | + Añadir grupo | Normas de precio           | os en el grupo: | Mostrar s                    | olo las filas configuradas | 1ostrar <b>50 ∨</b> Registros |
| Menú del día          | Happy hour                           | 250            | ID 0 Todos                 | ✓               | el O Precio<br>de la O IVA O | Nuevo                      | precio Nuevo                  |
| Menús de opciones     |                                      |                |                            | produ           | opción                       | precio                     | opción                        |
| Gestión de precios    | Terraza                              |                |                            |                 |                              |                            |                               |
| Periodos              |                                      |                |                            |                 |                              |                            |                               |
| Promociones           |                                      |                |                            |                 |                              |                            |                               |
| -\∕_ Finanzas ✓       |                                      |                |                            |                 |                              |                            |                               |
|                       |                                      |                |                            |                 |                              |                            |                               |
| ැමි General 🔨 🔨       |                                      |                |                            |                 |                              |                            |                               |
| General               |                                      |                |                            |                 |                              |                            |                               |
| Estaciones de producc |                                      |                |                            |                 |                              |                            |                               |
| Instalaciones         |                                      |                |                            |                 |                              |                            |                               |
| Caja portamonedas     |                                      |                |                            |                 |                              |                            |                               |
| Impresoras            |                                      |                |                            |                 |                              |                            |                               |
| Enlaces a la app      |                                      |                |                            |                 |                              |                            |                               |
| Plano de las mesas    |                                      |                |                            |                 |                              |                            |                               |
| Grupos de usuarios    |                                      |                |                            |                 |                              |                            |                               |
| Dispositivos TPV      |                                      |                |                            |                 |                              |                            |                               |
| Orden de plato        |                                      |                |                            |                 |                              |                            |                               |
| Clientes              |                                      |                |                            |                 |                              |                            |                               |
| Divica                |                                      |                |                            |                 |                              |                            |                               |

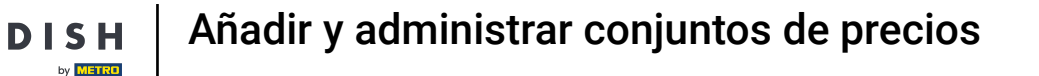

Ð

Ahora se encuentra en la vista general de sus tiendas. Haga clic en Normalizar normas de precios, para activar los conjuntos de precios.

| DISH POS v3.15.3                  | (V) booq Demo ES 💿    |          |                                 |              |                    | 分 Dish Support Demo Dish ∨          |
|-----------------------------------|-----------------------|----------|---------------------------------|--------------|--------------------|-------------------------------------|
| // Minimizar moné                 |                       |          |                                 |              |                    |                                     |
| « Minimizar menu                  | Establecimientos      |          |                                 |              |                    |                                     |
| Panel de control                  |                       |          |                                 |              |                    | Normalizar normas de precios ENVIAR |
| Artículos 🔨                       |                       |          |                                 |              |                    |                                     |
| Productos                         | Nombre                | Versión  | Actualizar estado               | Enviar       | Última transmisión |                                     |
| Grupos de productos               |                       | actual   |                                 | estado       |                    |                                     |
| Niveles de precios                | HD Video Demo Spanish | v3s115b7 | <ul> <li>Actualizado</li> </ul> | $\checkmark$ | 2024-02-08 16:42   |                                     |
| Menús                             |                       |          |                                 |              |                    |                                     |
| Menú del día                      |                       |          |                                 |              |                    |                                     |
| Menús de opciones                 |                       |          |                                 |              |                    |                                     |
| Gestión de precios                |                       |          |                                 |              |                    |                                     |
| Periodos                          |                       |          |                                 |              |                    |                                     |
| Promociones                       |                       |          |                                 |              |                    |                                     |
| $\sqrt[]{}$ Finanzas $\checkmark$ |                       |          |                                 |              |                    |                                     |
| 🔞 General 🔨                       |                       |          |                                 |              |                    |                                     |
| General                           |                       |          |                                 |              |                    |                                     |
| Estaciones de producc             |                       |          |                                 |              |                    |                                     |
| Instalaciones                     |                       |          |                                 |              |                    |                                     |
| Caja portamonedas                 |                       |          |                                 |              |                    |                                     |
| Impresoras                        |                       |          |                                 |              |                    |                                     |
| Enlaces a la app                  |                       |          |                                 |              |                    |                                     |
| Plano de las mesas                |                       |          |                                 |              |                    |                                     |
| Osuarios                          |                       |          |                                 |              |                    |                                     |
| Dispositivos TPV                  |                       |          |                                 |              |                    |                                     |
| Orden de plato                    |                       |          |                                 |              |                    |                                     |
| Clientes                          |                       |          |                                 |              |                    |                                     |
| Divica                            |                       |          |                                 |              |                    |                                     |
|                                   |                       |          |                                 |              |                    |                                     |

#### A continuación, haga clic en ENVIAR, para enviar los cambios a su TPV.

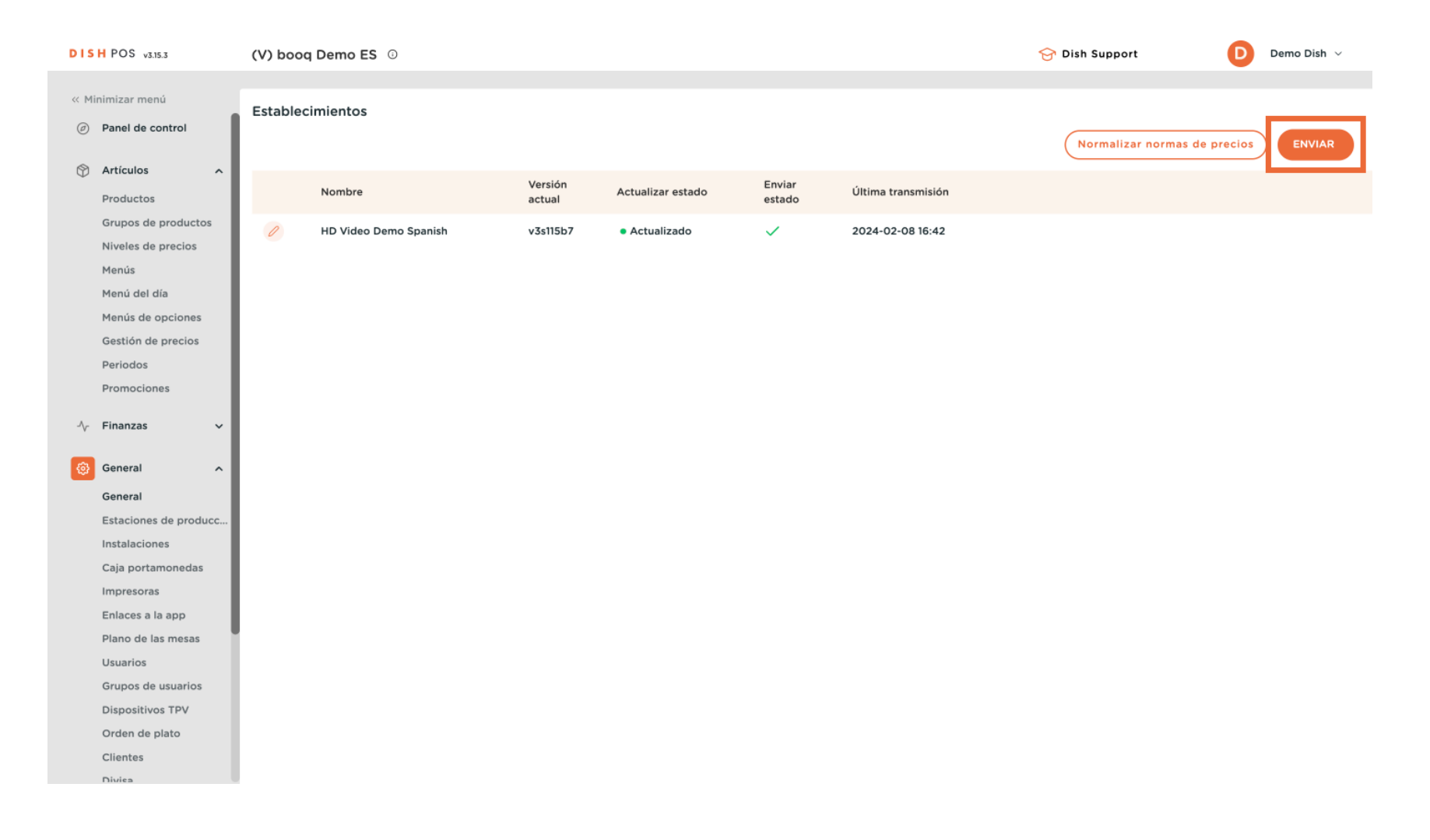

i

#### Ya está. Ha completado el tutorial y ahora sabe cómo añadir y gestionar conjuntos de precios.

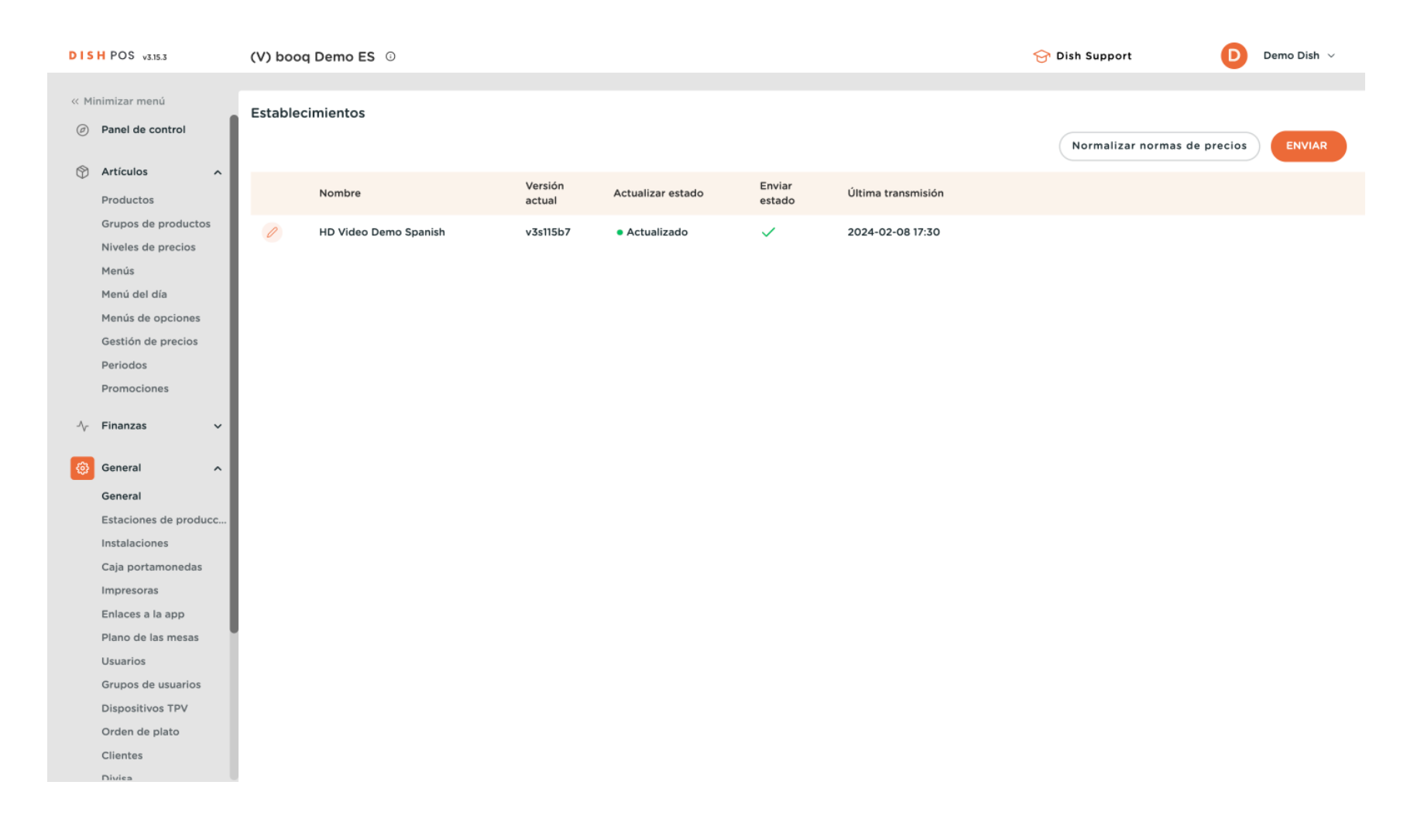

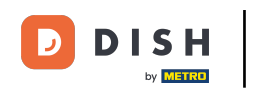

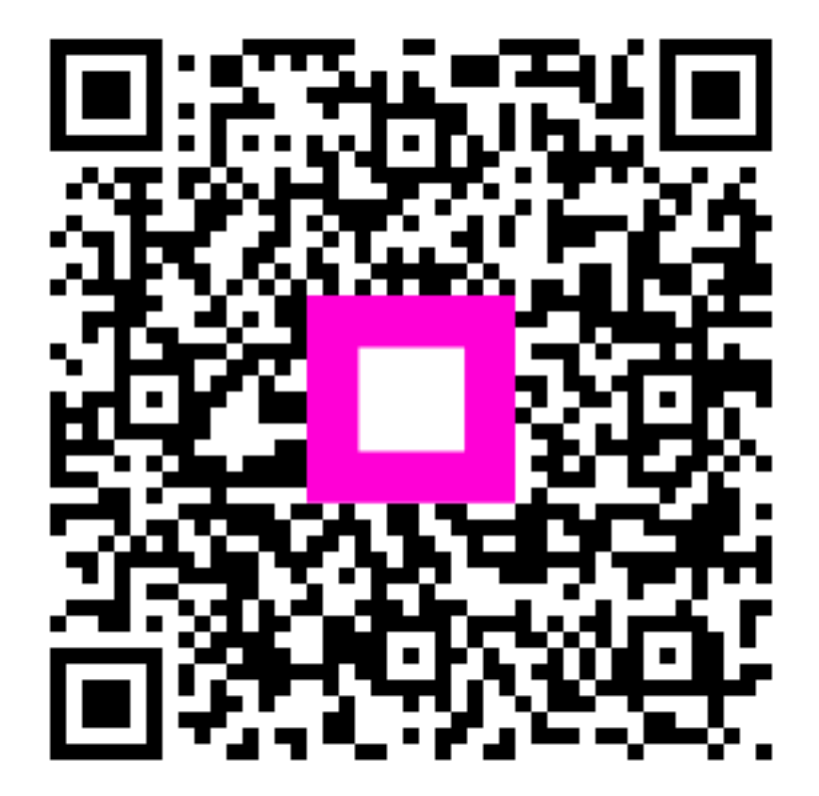

Escanee para ir al reproductor interactivo